# 光大证券金典 2007 使用手册

| <i>—</i> , | 欢迎使用                               | 2  |
|------------|------------------------------------|----|
|            | <b>1</b> 、光大证券金典 <b>2007</b> 的新增功能 | 2  |
|            | <b>2</b> 、简约精致、经典流传                | 3  |
|            | 3、体贴设计                             | 6  |
| <u> </u>   | 快速入门                               | 7  |
|            | 1、窗口主菜单                            | 8  |
|            | 2、信息窗口                             | 9  |
|            | 3、游标明细小窗口                          | 11 |
|            | 4、智能键盘                             | 14 |
|            | 5、功能子窗口                            | 20 |
|            | 6、综合信息栏和状态栏                        | 22 |
|            | 7、常用画面操作热键                         | 23 |
| 三,         | 功能介绍                               | 24 |
|            | 1、大盘分析                             | 25 |
|            | 2、报价分析                             | 26 |
|            | 3、个股即时分析                           | 27 |
|            | 4、个股技术分析                           | 29 |
|            | 5、F10基本资料                          | 29 |
|            | 6、"11"财务简表                         | 30 |
|            | 7、多股同列                             | 31 |
|            | 8、特别报道                             | 32 |
|            | 9、公告信息                             | 34 |
|            | 10、基本资料分析                          | 36 |
|            | 11、板块分析                            | 37 |
|            | 12、智能选股                            | 38 |
|            | 13、系统工具                            | 38 |
|            | 14、特色资讯                            | 39 |
|            | 15、实时委托                            | 40 |
|            | 16、券商信息                            | 40 |
|            | 17、钱龙信息中心                          | 40 |
|            | 18、财经直播室                           | 42 |
| 四、         | 热键列表                               | 43 |
|            | 1、港股热键                             | 43 |
|            | 2、菜单画面                             | 43 |
|            | 3、分时走势窗口                           | 44 |
|            | 4、技术分析                             | 44 |
|            | 5、F10基本资料                          | 45 |
|            | 6、报表画面                             | 46 |
|            | 7、资讯画面                             | 47 |
| 五、         | 技术指标                               | 48 |

### 一、欢迎使用

光大证券金典 2007,是以光大证券券商营业部版为蓝本开发的新一代因特网股票分析 软件,继承了传统光大证券的界面和功能特点,具有行情刷新速度快、资讯丰富全面、分析 功能精炼专业、支持港股市场等特点,而且下载的安装包尺寸不到1兆,真正体现了锦绣乾 坤的顶级专业水准。

1、光大证券金典 2007 的新增功能

- 优化了港股实时行情,成交明细显示更快速、真实
- · 增加港股认股权证牛熊证类型数据揭示
- 持仓盈亏计算工具

用户可以简单地通过输入买卖信息,来计算其持仓股票的成本价和浮动盈亏状况。此功能适用于沪深港三 地市场。

- 自选股板块的导出、导入
- · 将当前报表中个股批量加入自选股
- · 动态市盈率

钱龙采用最新公布财报的每股收益来计算动态市盈率,数据更新,更具参考价值。

• 收盘作业

钱龙新增收盘作业功能,可自动帮您下载补齐日线数据。补全您的数据库资料,以保持您本地数据的完整, 在今后调用智能选股时无需再下载全部的数据,既节省时间也提高效率。(此功能为可选项,退出软件时系 统会提示是否要此功能)

· 现量增加红绿色标识以更加明显地揭示买入、卖出方向

#### • 登录时可选择是否接收港股行情资讯

登录联机时系统会提示是否接收港股行情资讯,如果选择不接收港股行情资讯的传输内容,可以加快登录 速度。

#### 报表画面新增"+"标记,提示个股当日有公告信息

### · 界面设置的保存

1.用户自定义视图设置后系统可自动保存(比如在 k 线图上进行过复权处理,可以自动保存复权状态);

2.不同周期的画线可以保存。

#### · 登录联机时支持多个帐号信息的记忆

#### • 钱龙论坛链接

钱龙论坛是股民之家,在钱龙论坛中可以交流投资技巧和实战经验,可以发表对钱龙软件的看法和意见和 建议;还可以学习更多的证券知识。

其他功能改进:

- 优化了"选择商品"对话框,支持拼音首字母组合调用商品的功能。
- · 实现通过快捷键将 "A+H 股" 以及 "正股+相关权证" 进行双股组合功能。
- 修改了老板键的隐藏方式(可以完全隐藏),并且快捷键可选。
- · 修改了报价表中的鼠标滚轮操作方式。
- 修正了港股认股权证的最后交易日和尚余交易日天数的计算错误。
- 修正了刷新数据偶尔会导致死机退出的问题。
- 修正了软件退出时不能恢复操作系统原有字体平滑效果的问题。

修改了多股同列画面 esc 键返回后数据不刷新的问题。

2、简约精致、经典流传

《金典 2007》特别针对光大证券传统用户的使用习惯和功能需求设计,继承了在全国 95% 以上券商营业部广泛应用的传统光大证券的菜噢作界面和功能,行情刷新速度快,安装程序 小巧、下载和运行都非常流畅,具有锦绣乾坤的专业水准,堪称网络时代随身携带的大户室。 您在证券公司用过光大证券软件么?如果是的,那么使用《金典 2007》就一定会驾轻就 熟。 ■ 标准的钱龙菜单、标准的乾隆热键而且支持鼠标操作

| 🔇 金. | 與               |             |                         |       |     |    |              |              |                |                    |     |                         |         |
|------|-----------------|-------------|-------------------------|-------|-----|----|--------------|--------------|----------------|--------------------|-----|-------------------------|---------|
| 系统   | 大盘              | 行悟          | 板块                      | 分析    | 功能  | 巷股 | 基本资料         | 新闻资证         | し委托            | 工具                 | 帮助  |                         |         |
|      |                 |             |                         |       | 钳   | 龙  | 证券招          | <b>长资分</b>   | 析系             | 统                  |     |                         |         |
| →    | 1               | . 🦻         | た盘                      | 分标    | f   |    |              | 1            | 3.             | 券                  | 商信  | 息                       |         |
|      | 2               | . ‡         | 退价                      | 分标    | f   |    |              | 1            | 4.             | 财                  | 经直  | 播室                      |         |
|      | 3               | . /         | 个股                      | 即即    | ∮分> | 析  |              | 1            | 5.             | 实!                 | 时委  | 托                       |         |
|      | 4               | ,才          | 支术                      | 分标    | f   |    |              | 1            | 6.             | 钱                  | 龙信  | 息中心                     |         |
|      | 5               | •           | 多股                      | 同歹    | 1   |    |              | 1            | 7.             | 退                  | 出系  | 统                       |         |
|      | 6               | ,牛          | 寺别                      | 报道    | É   |    |              |              |                |                    |     |                         |         |
|      | 7               | . 1         | 公告                      | 信息    | L   |    |              |              |                |                    |     |                         |         |
|      | 8               | . 1         | 基本                      | 资料    | ¥分7 | 析  |              |              |                |                    |     |                         |         |
|      | 9               | . t         | 反块                      | 分标    | f   |    |              |              |                |                    |     |                         |         |
|      | 1 0             | . 1         | 智能                      | 选胆    | たえ  |    |              |              |                |                    |     |                         |         |
|      | 1 1             |             | 系统                      | エリ    | ŕ   |    |              |              |                |                    |     |                         |         |
|      | 12              | . 7         | 巷澳                      | 资计    | 凡专力 | 栏  |              |              |                |                    |     |                         |         |
| 沪    | 10708<br>Im ≠uk | <u>6</u> ▲; | 25 <u>46</u><br>史 + 去 が | 104.9 | 记》  | 养  | 282543 4     | 66 <u>76</u> | <b>59.8</b> {∕ | 김 <b>300</b><br>소리 | 875 | <u>24</u> ▲18 <u>38</u> | 96.0 亿  |
| 钱龙   | 见利润             | 目仍依         | 呆持较                     | 欧塘    | 长,但 | 訵  | <b>留比去</b> 年 | 同期回到         | 客22.5          | 个百日                |     |                         | - 14:45 |

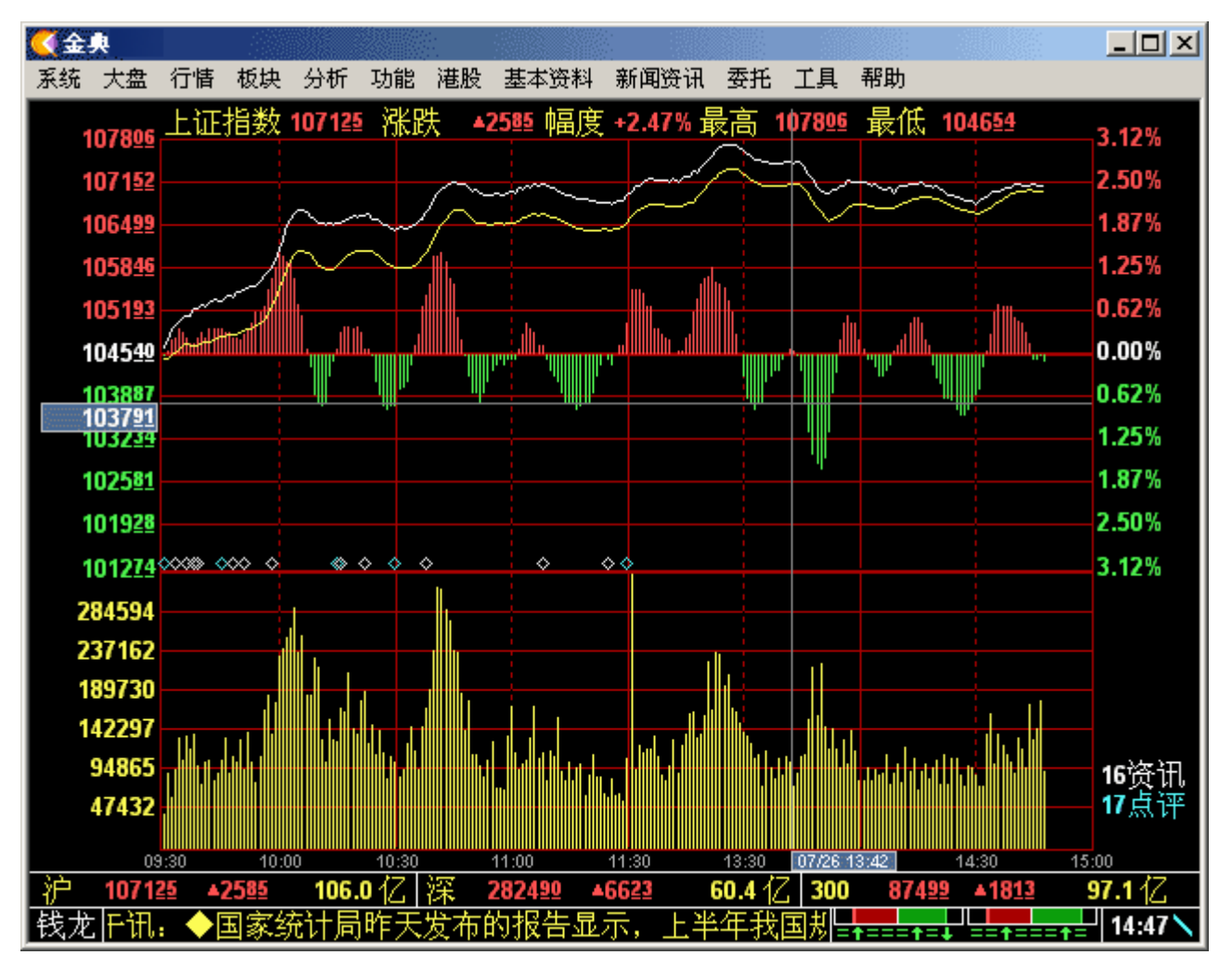

■ 经典的操作界面

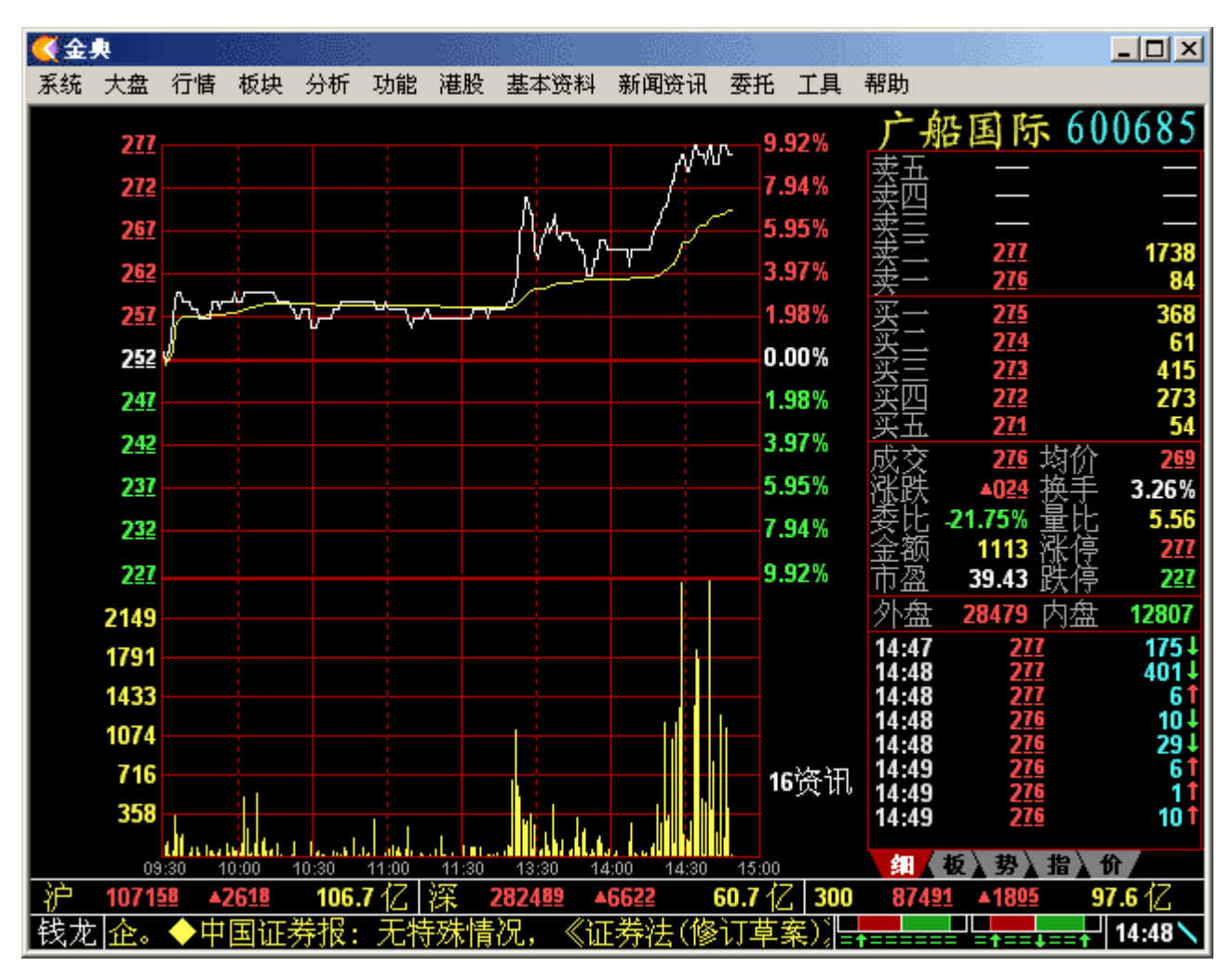

■ 融入 Windows 的便捷操作

使用鼠标右键菜单可以方便地执行常用功能

使用鼠标可以拖拽报表栏目的左右顺序、鼠标双击可以按选中栏目对报表进行升/降序排列

. . . . . .

方便的 Windows 操作模式令新一代的投资者也一样能够如鱼得水

# 3、体贴设计

光大证券《金典 2007》在传承经典的同时完美融合了先进的技术特色和理念,修正了原先 某些较为繁琐的操作、融入了各种细致入微的设计,将光大证券简约精致的特色发挥得淋漓 精致。

■ 在线升级

支持在线升级,可以始终保持程序运行在最新的版本,可以享受光大证券公司带给您的最新 功能。

■ 支持多种屏幕分辨率

为了照顾到不同用户的使用习惯和不同的显示器尺寸,将界面大小定义为3种显示模式:光 大证券传统模式、最大化、以及小窗口,并对所有画面布局进行了精心的调整,用户看起 来体会不到什么变化,可就是觉得那么舒服。 ■ 可以脱机使用

提供行情和历史数据的下载功能(可选择增量下载或者全部下载),因此程序可以脱机使用, 为盘后做分析的用户节省了在线时间。

■ 数据免维护

由于行情揭示、技术分析的所有数据全部取自服务器端,无需做收盘作业、无需修正数据、 自动软件升级,使您得以摆脱传统 PC 版 股票软件不可避免的硬盘数据管理的麻烦,免除 系统维护的工作,享受大户室的待遇。

■ 安装程序小巧

安装程序大小只有几百 K,不论是下载还是运行都非常流畅,与其它动辄数兆的软件比起来, 具有先天的优势。

■ 操作更方便

在保持原有操作、界面的特点、满足传统光大证券用户需求的同时,全面融入了 Windows 的操作特色,增加了全能鼠标、报表栏目拖动、右键快捷菜单等特色功能,即时新一代的 投资者也一样如鱼得水。

系统需求

最低配置:
WINDOWS 95 以上版本
INTEL PENTIUM 133 或更高的处理器
32M 内存
可以上网
推荐配置:
WINDOWS 2000
INTEL PENTIUM3
128M 内存
宽带上网

## 二、快速入门

这里向您介绍光大证券金典版界面构成的基本元素,以及您从中能获得的信息和实现的功能。

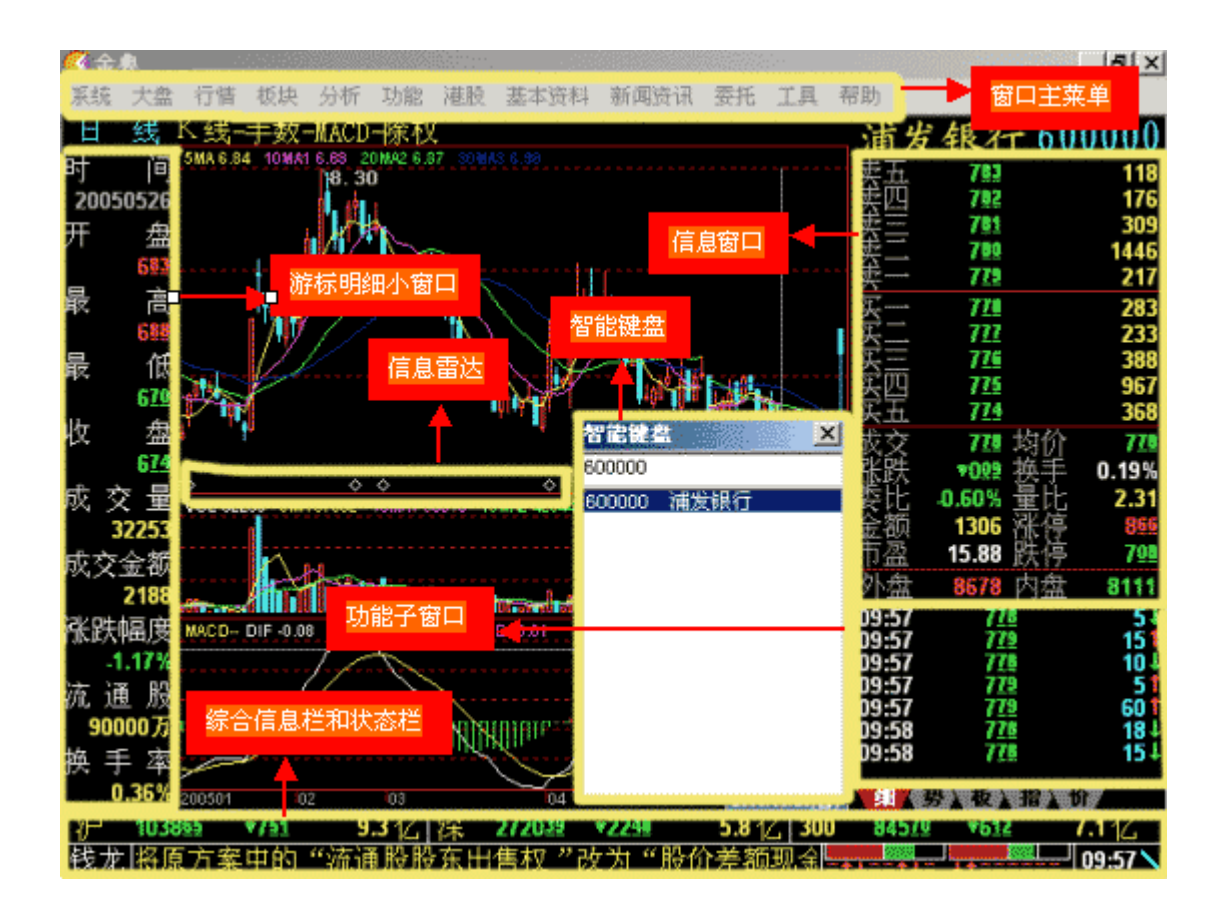

## 1、窗口主菜单

如果您对光大证券软件还不熟悉,那么通过菜单栏,您可以找到几乎所有光大证券能够实现的功能。

| 🔇 金: | <u>ب</u> |    |    |    |    |    |      |      |    |    |    |    |   |
|------|----------|----|----|----|----|----|------|------|----|----|----|----|---|
| 系统   | 大盘       | 行情 | 板块 | 分析 | 功能 | 港股 | 基本资料 | 新闻资讯 | 委托 | 工具 | 帮助 |    |   |
|      |          |    |    |    |    |    | 钱龙   | 证券   | 投  | 资分 | 析  | 系纟 | 渷 |

单击菜单栏上的各个功能项目,即可使用相应的功能。 仅在"最大化"和"最小化"的模式下,您才能使用此主菜单选项。您可通过在状态栏位置单击鼠标右键,通过鼠标右键菜单 直接更改其模式,或者在普通菜单系统工具/设定系统参数中修改。

# 2、信息窗口

信息窗口在画面的右上方。这个窗口显示了当天该商品的各种信息,几乎所有的数据都 要看这个地方。大盘指数和个股画面中的信息窗口所显示的数据信息是不一样的。

**n** 大盘的信息窗口

| A股指数 | 000002             |
|------|--------------------|
| 最新指数 | 109033             |
| 指数涨跌 | <b>▼8<u>66</u></b> |
| 涨跌幅度 | -0.79%             |
| 昨日收盘 | 1098 <u>99</u>     |
| 今日开盘 | 1097 <u>31</u>     |
| 今日最高 | 1098 <u>84</u>     |
| 今日最低 | 1085 <u>97</u>     |
| 总成交量 | 9724213            |
| 总成交额 | 428276.75          |
| 委比   | +7.40%             |
| 委买卖差 | 162922             |
| 上涨家数 |                    |
| 平盘家数 |                    |
| 下跌家数 |                    |

可以看到:最新指数、指数涨跌、涨跌幅度、昨日收盘、今日开盘、今日最高、今日最 低、总成交量、总成交额、委比、委买卖差、上涨家数、平盘家数、下跌家数.

委比:委比后面有两个数字。前一个是委比,后一个是委差。

委比= (委买五档手数之和 - 委卖五档手数之和) / (委买五档手数之和 + 委卖五档手数之和) \*100%

委差= 委买五档手数之和 - 委卖五档手数之和

委比的变化范围为(-100%, 100%)

- 今日开盘:当日上证的开盘指数。
- 今日最高: 到最近1分钟为止当日的最高上证指数。
- 今日最低: 到最近1分钟为止当日的最低上证指数。
- 上涨家数:最近1分钟内上涨的家数。
- 平盘家数:最近1分钟内平盘的家数。
- 下跌家数:最近1分钟内下跌的家数。
- n 个股的信息窗口(沪深股市)

| 青島 | 岛啤酒                 | 600600         |
|----|---------------------|----------------|
| 卖五 | 8 <u>84</u>         | 3              |
| 卖四 | 8 <u>83</u>         | 52             |
| 卖三 | 8 <u>82</u>         | 66             |
| 卖二 | 8 <u>80</u>         | 389            |
| 卖一 | 8 <u>78</u>         | 2              |
| 买一 | 875                 | 40             |
| 买二 | 8 <u>73</u>         | 38             |
| 买三 | 8 <u>72</u>         | 48             |
| 买四 | 8 <u>71</u>         | 31             |
| 买五 | 8 <u>70</u>         | 11             |
| 成交 | 877                 | 均价 8 <u>78</u> |
| 涨跌 | <b>▼0</b> <u>04</u> | 换手 0.30%       |
| 幅度 | -0.45%              | 开盘 <b>87</b> 6 |
| 总量 | 6052                | 最高 882         |
| 现量 | 5                   | 最低 872         |
| 委比 | -50.59%             | 重比 1.49        |
| 金额 | 532                 | 市盈 33.23       |
| 涨停 | 9 <u>69</u>         | 跌停 <b>793</b>  |
| 外盘 | 3511                | 内盘 2541        |

可查看5档买卖盘数据。

可以看到:委比、卖五/卖四/卖三/卖二/卖一、买一/买二/买三/买四/买五、换手、市盈、 成交、均价、涨跌、开盘、幅度、最高、总量、最低、现量、量比等数据。

卖五/卖四/卖三/卖二/卖一:该个股当前时刻委托卖出的第五/第四/第三/第二/最低价格。 买一/买二/买三/买四/买五:该个股当前时刻委托买入的最高/次高/第三/第四/第五高价格。

- 换手:阶段内成交量/普通股股份总数。
- 市盈:市盈率,为每股市场价/每股税后净利润(摊薄)。
- 成交: 该个股目前最后1笔成交的价格。
- 均价:累计成交金额/累计成交量。

涨跌:最新-昨收

- 开盘: 该个股当日的第1笔成交价格。
- 幅度:(涨跌/昨收)\*100%
- 最高: 当日到最近1笔为止该个股成交的最高价格。
- 最低:当日到最近1笔为止该个股成交的最低价格。
- 总量: 当日到最近1笔为止该个股所有累计成交手数的总和。
- 现量: 该个股最近1笔成交的手数。

量比: 是评价当日累计成交量的指标。当日累计成交量/(过去5日每分钟平均量\*当前 开市多少分钟)

- 外盘: 到最近1笔为止, 当日所有靠近委卖价成交的手数总和。
- 内盘: 到最近1笔为止,当日所有靠近委买价成交的手数总和。
- n 个股的信息窗口(港股)

| 长江         | 工实业           |          | 0001          |
|------------|---------------|----------|---------------|
| 卖五         | 77 <u>500</u> |          | 1190          |
| 卖四         | 77 <u>450</u> |          | 1020          |
| 卖三         | 77 <u>400</u> |          | 2500          |
| 卖二         | 77 <u>350</u> |          | 1260          |
| 卖一         | 77 <u>300</u> |          | 1830          |
| 买一         | 77 <u>250</u> |          | 860           |
| 买二         | 77 <u>200</u> |          | 830           |
| 买三         | 77 <u>150</u> |          | 330           |
| 类四         | 77 <u>100</u> |          | 1040          |
| 头土         | 77 <u>050</u> |          | 1100          |
| 成交         | 77 <u>250</u> | 均价       | 76 <u>592</u> |
| 涨跌         | <u>▲ 1500</u> | 换手       |               |
| 幅度         | +1.98%        | 甘盘       | 76 <u>400</u> |
| 習慣         | 10.883M       | 韬员       | 77 <u>300</u> |
| 型重         | 5000          | <b> </b> | 75 <u>750</u> |
| <b></b> 贺提 | -30.43%       | 重盟       | 2.06          |
| 金額         | 833.545M      | 即盈       |               |
| 游得         |               | 跃得       |               |
| 外盘         | 6311997       | 内盘       | 4570886       |

注意:港股的量和金额单位是股或元,加 K/M/B 后缀。K 表示"千"; M 表示"百万";表示"十 亿"可查看 5 档买卖盘数据。可以看到:委比、卖五/卖四/卖三/卖二/卖一、买一/买二/买三/ 买四/买五、换手、市盈、成交、均价、涨跌、开盘、幅度、最高、总量、最低、现量、量 比等数据。

卖五/卖四/卖三/卖二/卖一:该个股当前时刻委托卖出的第五/第四/第三/第二/最低价格。 买一/买二/买三/买四/买五:该个股当前时刻委托买入的最高/次高/第三/第四/第五高价格。

- 换手:阶段内成交量/普通股股份总数。
- 市盈:市盈率,为每股市场价/每股税后净利润(摊薄)。
- 成交: 该个股目前最后1笔成交的价格。
- 均价:累计成交金额/累计成交量。
- 涨跌:最新-昨收
- 开盘: 该个股当日的第1笔成交价格。
- 幅度:(涨跌/昨收)\*100%
- 最高: 当日到最近1笔为止该个股成交的最高价格。
- 最低:当日到最近1笔为止该个股成交的最低价格。
- 总量: 当日到最近1笔为止该个股所有累计成交手数的总和。
- 现量: 该个股最近1笔成交的手数。

量比: 是评价当日累计成交量的指标。当日累计成交量/(过去5日每分钟平均量\*当前 开市多少分钟)

外盘: 到最近1笔为止, 当日所有靠近委卖价成交的手数总和。

内盘: 到最近1笔为止, 当日所有靠近委买价成交的手数总和。

## 3、游标明细小窗口

明细小窗口在画面的左上方。在分时走势画面和技术分析画面时,单击鼠标左键,或按

"Esc"就可以让它显示或隐藏。明细小窗口是游标所在位置的信息。

**n** 大盘游标明细小窗口

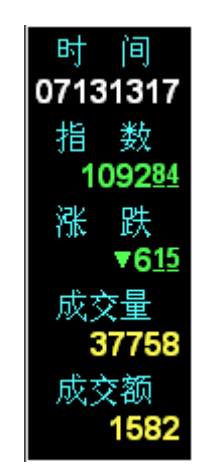

在分时走势画面显示: 时间、指数、涨跌、成交量、成交额等数据。 时间: 游标所在位置的时间。 指数: 游标所在时间大盘指数的数值。 涨跌: 游标所在时间最新-昨收。 成交量: 游标所在时间最近1分钟的成交手数之和。 成交额: 游标所在时间最近1分钟的成交金额之和。

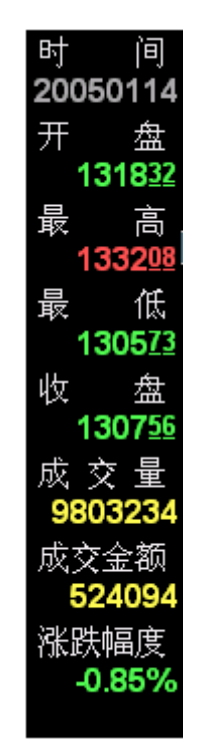

在技术分析画面显示:

时间、开盘、最高、最低、收盘、成交量、成交金额、涨跌幅度等数据。 技术分析画面游标明细小窗口增加显示均价数据。

时间:游标所在位置的日期。

开盘: 游标所在当日的开盘指数

最高: 游标所在当日的最高指数。

最低:游标所在当日的最低指数。 收盘:游标所在当日的收盘指数。 成交量:游标所在当日的成交手数之和。 成交金额:游标所在当日的成交金额之和。 涨跌幅度:游标所在当日的(价格-昨收)/昨收。

n 个股游标明细小窗口

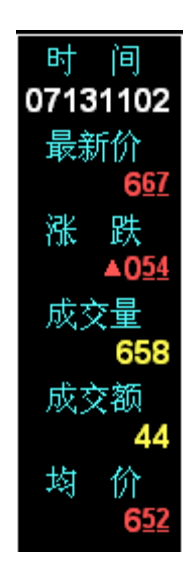

在分时走势画面显示: 时间、最新价、涨跌、成交量、成交额、均价等数据。 时间:游标所在的时间。 最新价:游标所在位置的价格。 涨跌:收盘价-昨收。 成交手数:游标所在位置的成交手数。 成交金额:游标所在位置的成交金额。 均价:累计成交额/累计成交量。

| 时间         |
|------------|
| 20050311   |
| 开盘         |
| <u>635</u> |
| 最高         |
| 641        |
| 最 低        |
| 627        |
| 收 盘        |
| 638        |
| 成交量        |
| 34310      |
| 成交金额       |
| 2176       |
| 洮趹幅度       |
| +0.63%     |
| 流 诵 股      |
| 17000万     |
| <b>塩</b> 手 |
| 2 02%      |
| 2.0270     |

在技术分析画面显示:

时间、开盘、最高、最低、收盘、成交量、成交金额、涨跌幅度、流通股、换手率等数据。 技术分析画面游标明细小窗口增加显示均价数据。 时间: 游标所在位置的日期。 开盘: 该个股当日的第1笔成交价格。 最高: 该个股当日成交的最高价格。 最低: 该个股当日成交的最低价格。 收盘: 该个股当日的收盘价格。 成交量: 该个股当日成交手数的总和,单位为"手"。(沪深股市) 成交量: 该个股当日成交手数的总和, 单位为"股或元", 如加后缀 K\M\B, 则 K 表示"千"、 M 表示"百万"、B 表示"十亿"。(港股) 成交金额: 该个股当日成交金额的总和, 单位为"万元"。(沪深股市) 成交金额: 该个股当日成交金额的总和, 单位为"股或元", 如加后缀 K\M\B, 则 K 表示"千"、 M 表示"百万"、B 表示"十亿"。(港股) 涨跌幅度:游标所在位置的指数-昨收。 流通股:当前商品境内上市的股票数量。 换手率:当日成交量/流通股数。

## 4、智能键盘

智能键盘的可用于方便地选择商品、选择指标、选择特殊画面。在智能键盘中,只显示当前画面有效的热键列表,例如,在走势画面输入 KDJ,就不会出现 KDJ 指标的选项。

| 智能键     |               | ×  |
|---------|---------------|----|
| 1       |               |    |
| 1       | 上证A股报价        |    |
| 10      | F10           |    |
| 11      | <u>个股财务数据</u> |    |
| 12      | 委托程序          |    |
| 15      | 个股公告信息        |    |
| 16      | 个股资讯信息        |    |
| 17      | 个股点评信息        |    |
| 100     | 100指数         |    |
| 180     | 180指数         |    |
| 1A0001  | 000001        |    |
| 1A0002  | 000002        |    |
| 1A0003  | 000003        |    |
| 1B0001  | 000004        |    |
| 1B0002  | 000005        | -1 |
| 1180004 | 000006        |    |

n 选择商品

输入商品代码、商品名称的首字母或直接用中文输入商品名称,都能在智能键盘中搜索到该商品,按 Enter 后就可以直接进入这个商品的画面。

- 直接输入股票名称
   可任意输入名称拼音的首字母,系统会自动显示符合条件的股票代码及名称
- ∎ 直接输入股票代码

可任意输入代码数字,系统会自动显示符合条件的股票代码以及名称。

∎ 说明

用首字母检索商品,在您连续输入字母的时候,智能键盘会把所有读音符合的词都检索 出来,不管它在商品名称中是在开头还是后面。

就算您记不得股票全名,也记不得它的第一个字,只要记得其中1个词照样可以迅速定位。 例如,您输入"pf",智能键盘会检索到两个商品"基金普丰 jjpf"和"浦发银行 pfyx"。

n 选择指标

在 K 线画面输入指标的代码(英文或中文),就能在智能键盘中搜索到该指标,按 Enter 后,就会将当前指标变为输入的指标。

如,您键入"kdj"即可将指标变换为 KDJ 指标图。

| 序列 | 字符命令       | 功能说明       |
|----|------------|------------|
| 1  | ADL+Enter  | ADL 腾落指标   |
| 2  | ASI+Enter  | ASI 振动升降指标 |
| 3  | BBI+Enter  | BBI 多空指标   |
| 4  | BB+Enter   | BB 布林极限    |
| 5  | BIAS+Enter | BIAS 乖离率   |
| 6  | BOLL+Enter | BOLL 布林线   |
| 7  | BRAR+Enter | BRAR 情绪指标  |
| 8  | CCI+Enter  | CCI 商品路经指标 |
| 9  | CR+Enter   | CR 带状能量线   |
| 10 | CSI+Enter  | CSI 股票选择指标 |
| 11 | DMA+Enter  | DMA 平均差    |

| 12 | DMI+Enter   | DMI 趋向指标       |
|----|-------------|----------------|
| 13 | EMV+Enter   | EMV 简易波动指标     |
| 14 | EXPMA+Enter | EXPMA 指数平均线    |
| 15 | KDJ+Enter   | KDJ 随机指标       |
| 16 | LON+Enter   | LON 光大证券长线     |
| 17 | MACD+Enter  | MACD 平滑异同移动平均线 |
| 18 | MIKE+Enter  | MIKE 麦克指标      |
| 19 | MIK+Enter   | MIKE 麦克压力支撑    |
| 20 | MOM+Enter   | MOM 动量线        |
| 21 | OBV+Enter   | OBV 累积能量线      |
| 22 | QIAN+Enter  | QIAN 光大证券指标    |
| 23 | RAD+Enter   | RAD 威力雷达       |
| 24 | ROC+Enter   | ROC 变动率指标      |
| 25 | RSI+Enter   | RSI 相对强弱指标     |
| 26 | SAR+Enter   | SAR 抛物线指标      |
| 27 | SHT+Enter   | SHT 光大证券短线     |
| 28 | SSL+Enter   | SSL 压力支撑       |
| 29 | TBL+Enter   | TBL 新三价线       |
| 30 | TOW+Enter   | TOW 宝塔线        |
| 31 | TRIX+Enter  | TRIX 三重指数平滑平均线 |
| 32 | VHF+Enter   | VHF十字滤线        |
| 33 | VR+Enter    | 成交量变异率         |
| 34 | WVAD+Enter  | WVAD 威廉变异离散量   |
| 35 | W%R+Enter   | W%R 威廉指标       |
| 36 | PSY+Enter   | 心理线            |
| 37 | SKD+Enter   | 慢速 KD          |
| 38 | LWR+Enter   | 慢速威廉           |
| 39 | CHIU+Enter  | 邱氏量法           |
| 40 | SV+Enter    | 邱氏曲腰量          |
| 41 | CAN+Enter   | 压缩图            |
| 42 | C&A+Enter   | 光大证券中线指标       |
| 43 | ADR+Enter   | ADR 涨跌比率       |
| 44 | OBOS+Enter  | OBOS 超买超卖      |
| 45 | COP+Enter   | 估波指标           |
| 46 | CHAI+Enter  | CHAI 佳庆指标      |
| 47 | MASS+Enter  | 梅斯线            |
|    |             | WCL住庄亦巳        |

很多股民都有一些经常习惯查看的画面,比如"上证 A 股涨跌幅排名"、"自选股报价分析"等等,如果每次都要从菜单一个一个找过去,那可真是太麻烦了。

为了解决这个问题,光大证券创造了很多画面热键,您只要在智能键盘中打几个数字, Enter 后就可以直接跳到你想去的画面。

比如说想看"上证 A 股涨跌幅排名",就按"61+Enter";想看"自选股报价分析",就按 "06+Enter"。以下罗列了智能键盘支持的热键。

| 序列 | 字符命令          | 功能说明               |
|----|---------------|--------------------|
| 1  | 01+Enter      | 成交明细,走势画面有效        |
| 2  | 02+Enter      | 分价表,走势画面有效         |
| 3  | 03+Enter      | 上证领先指标             |
| 4  | 04+Enter      | 深证领先指标             |
| 5  | 05+Enter      | 分时走势/K 线画面切换       |
| 6  | 06+Enter      | 自选股一报价             |
| 7  | 061~068+Enter | 自选股一~自选股八报价        |
| 6  | 07+Enter      | 恒生指数走势画面           |
| 7  | 08+Enter      | K线画面切换周期           |
| 8  | 10+Enter      | F10 基本面资料          |
| 9  | 11+Enter      | 个股财务数据简表           |
| 10 | F12、12+Enter  | 交易委托               |
| 11 | 1+Enter       | 上证 A 股报价           |
| 12 | 2+Enter       | 上证 B 股报价           |
| 13 | 3+Enter       | 深证 A 股报价           |
| 14 | 4+Enter       | 深证 B 股报价           |
| 15 | 5+Enter       | 上证债券报价             |
| 16 | 6+Enter       | 深证债券报价             |
| 17 | 7+Enter       | 上证基金报价             |
| 18 | 8+Enter       | 深证基金报价             |
| 19 | 9+Enter       | 中小板块报价             |
| 20 | 15+Enter      | 个股公告信息,走势画面有效      |
| 21 | 16+Enter      | 个股资讯信息,走势和 K 线画面有效 |
| 22 | 17+Enter      | 个股点评信息,走势画面有效      |
| 23 | 60+Enter      | 沪深 A 股涨跌幅排行        |

| the second second second second second second second second second second second second second second second se |           |             |
|----------------------------------------------------------------------------------------------------|-----------|-------------|
| 24                                                                                                    | 61+Enter  | 上证 A 股涨跌幅排行 |
| 25                                                                                                    | 62+Enter  | 上证 B 股涨跌幅排行 |
| 26                                                                                                    | 63+Enter  | 深证 A 股涨跌幅排行 |
| 27                                                                                                    | 64+Enter  | 深证 B 股涨跌幅排行 |
| 28                                                                                                    | 65+Enter  | 上证债券涨跌幅排行   |
| 29                                                                                                    | 66+Enter  | 深证债券涨跌幅排行   |
| 30                                                                                                    | 67+Enter  | 上证基金涨跌幅排行   |
| 31                                                                                                    | 68+Enter  | 深证基金涨跌幅排行   |
| 32                                                                                                    | 69+Enter  | 中小板块涨跌幅排行   |
| 33                                                                                                    | 70+Enter  | 光大证券信息      |
| 34                                                                                                    | 71+Enter  | 上证信息        |
| 35                                                                                                    | 72+Enter  | 深证信息        |
| 36                                                                                                    | 73+Enter  | 代办股份转让公告    |
| 37                                                                                                    | 74+Enter  | 券商信息        |
| 38                                                                                                    | 75+Enter  | 上证公告        |
| 39                                                                                                    | 76+Enter  | 深证公告        |
| 40                                                                                                    | 77+Enter  | 综合财经新闻      |
| 41                                                                                                    | 78+Enter  | 上海大单成交信息    |
| 42                                                                                                    | 79+Enter  | 深圳大单成交信息    |
| 43                                                                                                    | 711+Enter | 港交所公告       |
| 44                                                                                                    | 80+Enter  | 沪深 A 股综合排名  |
| 45                                                                                                    | 81+Enter  | 上证 A 股综合排名  |
| 46                                                                                                    | 82+Enter  | 上证 B 股综合排名  |
| 47                                                                                                    | 83+Enter  | 深证 A 股综合排名  |
| 48                                                                                                    | 84+Enter  | 深证 B 股综合排名  |
| 49                                                                                                    | 85+Enter  | 上证债券综合排名    |
| 50                                                                                                    | 86+Enter  | 深证债券综合排名    |
| 51                                                                                                    | 87+Enter  | 上证基金综合排名    |
| 52                                                                                                    | 88+Enter  | 深证基金综合排名    |
| 53                                                                                                    | 89+Enter  | 中小板块综合排名    |

| 54 | 0+Enter       | 返回主菜单      |
|----|---------------|------------|
| 55 | 90+Enter      | 当日热门股点评    |
| 56 | 501~507+Enter | 各板块分析      |
| 57 | 501+Enter     | 指数板块分析     |
| 58 | 502+Enter     | 行业板块分析     |
| 59 | 503+Enter     | 地域板块分析     |
| 60 | 504+Enter     | 概念板块分析     |
| 61 | 505+Enter     | 热点板块分析     |
| 62 | 506+Enter     | 港股板块分析     |
| 63 | 507+Enter     | 咨询厂商板块分析   |
| 64 | 571~579+Enter | 港股各分类股行情报价 |
| 65 | 571+Enter     | 香港主板报价     |
| 66 | 572+Enter     | 认股权证报价     |
| 67 | 573+Enter     | 互惠基金报价     |
| 68 | 574+Enter     | 香港创业报价     |
| 69 | 575+Enter     | 创业权证报价     |
| 70 | 576+Enter     | 香港债券报价     |
| 71 | 577+Enter     | 试验证券报价     |
| 72 | 578+Enter     | 挂钩票据报价     |
| 73 | 579+Enter     | 香港其他报价     |
| 74 | 691~699+Enter | 港股各分类股涨跌幅  |
| 75 | 691+Enter     | 香港主板涨跌幅    |
| 76 | 692+Enter     | 认股权证涨跌幅    |
| 77 | 693+Enter     | 互惠基金涨跌幅    |
| 78 | 694+Enter     | 香港创业涨跌幅    |
| 79 | 695+Enter     | 创业权证涨跌幅    |
| 80 | 696+Enter     | 香港债券涨跌幅    |
| 81 | 697+Enter     | 试验证券涨跌幅    |
| 82 | 698+Enter     | 挂钩票据涨跌幅    |

| 83 | 699+Enter     | 香港其他涨跌幅    |
|----|---------------|------------|
| 84 | 891~899+Enter | 港股各分类股综合排名 |
| 85 | 891+Enter     | 香港主板综合排名   |
| 86 | 892+Enter     | 认股权证综合排名   |
| 87 | 893+Enter     | 互惠基金综合排名   |
| 88 | 894+Enter     | 香港创业综合排名   |
| 89 | 895+Enter     | 创业权证综合排名   |
| 90 | 896+Enter     | 香港债券综合排名   |
| 91 | 897+Enter     | 试验证券综合排名   |
| 92 | 898+Enter     | 挂钩票据综合排名   |
| 93 | 899+Enter     | 香港其他综合排名   |
| 94 | 100+Enter     | 100 指数     |
| 95 | 50+Enter      | 50 指数      |
| 96 | 180+Enter     | 180 指数     |
| 97 | 300+Enter     | 300 指数     |

# 5、功能子窗口

在信息栏的下方有一个功能子窗口,它可以切换显示成交明细、个股分时走势、大盘指数、A股指数、B股指数、多空停损的相应数字或走势图。

∎ 成交明细窗口

| 外盘    | 1136 内盘      | 238        |
|-------|--------------|------------|
| 10:21 | 1447         | 31         |
| 10:21 | 14 <u>48</u> | 81         |
| 10:22 | 14 <u>41</u> | <b>7</b> ↓ |
| 10:22 | 1447         | 11         |
| 10:22 | 1447         | 21         |
| 10:24 | 1447         | 31         |
| 10:24 | 1447         | 31         |
| 10:25 | 14 <u>48</u> | 51         |
| 细、势)  | 板、指入价        |            |

显示该商品最新的成交明细信息。

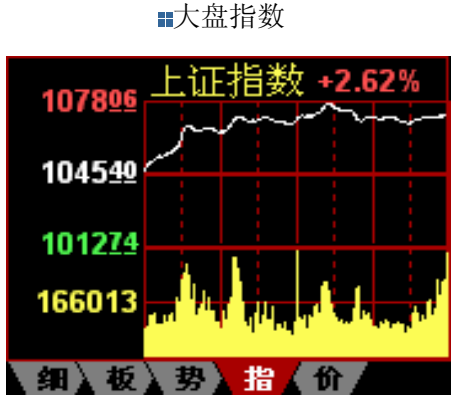

该股票对应的大盘分时走势图。

■ 所属板块

| 所属板块        | 家数       | 上涨排        | 非名  |
|-------------|----------|------------|-----|
| 北京板块        | 92       | 87         | 60  |
| 信息技术        | 90       | 82         | 68  |
| 中信成长        | 200      | 183        | 139 |
| 中信科技        | 50       | 50         | 41  |
|             |          |            |     |
|             |          |            |     |
|             | th \ -#* |            |     |
| 1 御   夜   1 | 穷 🛓 指    | i 🗼 10 🖌 i |     |

上下键可选择板块,再按回车可以切换到 可看到多空停损的相应数据。 所选板块的报价表

| NH   | 13.67 AH | 14.62 |
|------|----------|-------|
| CDP  | 13.29    |       |
| NL   | 12.72 AL | 11.77 |
| 多空平衡 | 12.99    |       |
| 多头获利 | 13.67    |       |
| 多头停损 | 13.12    |       |
| 细》势》 | 板】指】价    |       |

■ 关联股票(只涉及港股)

该股相关联的股票信息;支持鼠标操作,单击可看见该关联股票的分时走势,双击可看全屏显示 该关联股票的走势图。

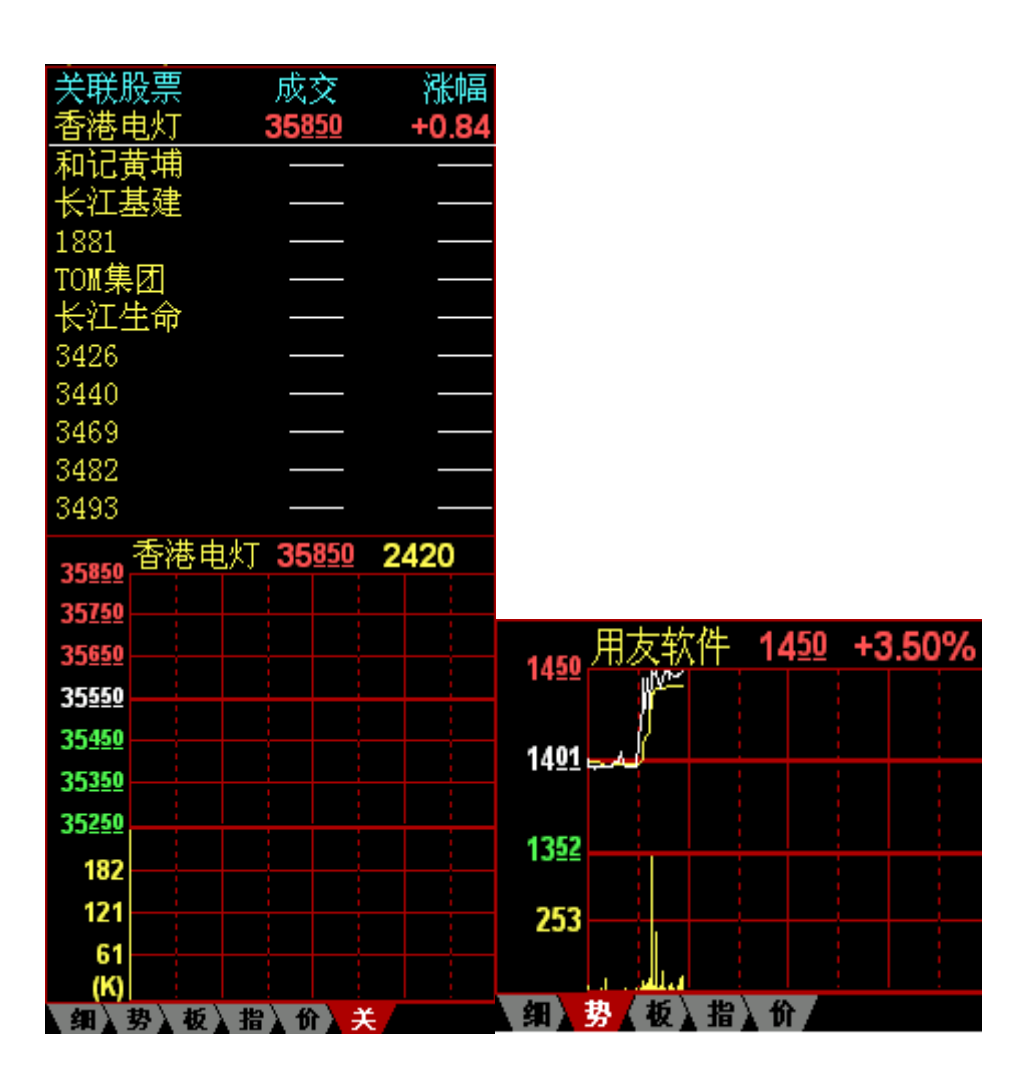

该股相关联的股票信息;支持鼠标操作,单击可看见该关联股票的分时走势,双击可看全屏显示 该关联股票的走势图。

在对某个商品进行技术指标分析时,仍可以看到该股票的即时分时走势。 您可通过按"+"键,或用鼠标左键点击子窗口下方的标签 【细》势》板》指》价》关系,来对上述这些内容进行循环切换显示。

### 6、综合信息栏和状态栏

在画面最低端有两行信息,即是综合信息栏和状态栏。

| 沪          | 1041 <u>43</u> | <b>▲4<u>04</u></b> | 30.3 亿 深 | 274630 | <b>▲11</b> <u>93</u> | 17.7 亿 3 | 00 <u>85022</u> | <b>▲3<u>99</u></b> | 25.4 亿 |
|------------|----------------|--------------------|----------|--------|----------------------|----------|-----------------|--------------------|--------|
| 钱龙         |                |                    |          |        | 财经早                  | 讯: ◆农产   |                 | =====++            | 11:26  |
| <b>⊕</b> 上 | 栏画面说明          | 明 <b>:</b>         |          |        |                      |          |                 |                    |        |

由左向右依次为:

上证指数、涨跌、成交金额(亿)

深证成指、涨跌、成交金额(亿)

沪深 300 指数、涨跌、成交金额(亿)

操作技巧:

鼠标左键单击"上证指数、涨跌、成交金额(亿)"一栏,即可直接切换查看上证领先指标画面。

鼠标左键单击"深证成指、涨跌、成交金额(亿)"一栏,即可直接切换查看深证领先指 标画面。

鼠标左键单击"沪深 300 指数、涨跌、成交金额(亿)"一栏,即可直接切换查看沪深 300 指数当日走势图。

◆ 下栏画面说明:

由左向右依次为:光大证券公司 logo 跑马灯:会以文字滚动的形式,播出来自光大证券公司、证券公司、资讯厂商者媒体的信息。沪、深市场的红绿军和买气(红)卖气(绿)的强弱表示:红色箭头表示现在正处于领先指标红色的区域,绿色箭头表示现在正处于领先指标绿色的区域。如果箭头向上,表示领先指标之红(绿)色柱状线正在变短(长)。信号接收小棍子:小棍子在箭头向下,表示领先指标之红(绿)色柱状线正在变短(长)。信号接收小棍子:小棍子在旋转,就说明有新的行情数据到达;如果这个时候信号断线,则原来显示小棍子的地方会显示"当前脱机"字样,这个时候你可以用鼠标左键双击这几个字的位置启动登陆画面重新登录。操作技巧:鼠标左键点击光大证券公司 logo,即可直接连接到光大证券公司网站。

# 7、常用画面操作热键

| 操作热键                                | 热键功能                                                                                                    | 备注                                                                       |
|-------------------------------------|----------------------------------------------------------------------------------------------------|--------------------------------------------------------------------------|
| 00+Enter                            | 显示"财经直播室"菜单                                                                                                    | 汇集了数十家专业资讯商的<br>内容,是光大证券软件的一<br>大特色                                      |
| 001+Enter                           | 显示"今日焦点"内容索引                                                                                                    | 是财经直播室中特别重要、<br>实时的内容,第一次收到时<br>还会弹出窗口显示                                 |
| 30+Enter                            | 显示"光大证券信息中心"菜单                                                                                                  | 是光大证券公司编发的一些<br>财经资讯                                                     |
| Alt-X                               | 显示"智能选股"画面📟                                                                                                    |                                                                          |
| Shift- $\leftarrow$ , $\rightarrow$ | 分时走势画面切至前一天、后一天                                                                                                 |                                                                          |
| -                                   | 自动翻页开关<br>如果您在某一个画面中按了自动翻页开关<br>"-",这个画面就会开始每隔若干秒翻一页再<br>按一下开关"-",它就会停止翻页。<br>其实,它就相当于系统每隔若干秒帮您按一<br>下 PageDown | 自动翻页时间可在系统工具<br>/设定系统参数中进行设置                                             |
| ↑、↓                                 | 技术分析画面中放大、缩小图形;<br>分时走势画面中,查看少/多一天的多日(1-5<br>日)走势图 <sup>1999</sup>                                              |                                                                          |
| $\leftarrow$ $\rightarrow$          | 左右移动游标                                                                                                    |                                                                          |
| Home, End                           | 游标移至最前、最后                                                                                                    |                                                                          |
| PageUp 、<br>PageDown                | 上一个股票、下一个股票 或者 上一页、下<br>一页                                                                                      |                                                                          |
| *、/                                 | 技术分析或走势画面中切换上一个、下一个<br>指标<br>资讯画面,切换查看上一个/下一个资讯商提<br>供的特色资讯 📟                                                   |                                                                          |
| +                                   | 报表画面时,按当前选中栏目进行升/降排<br>序;<br>个股画面时切换右下角的小窗口内容                                                                   | 切换个股画面右下角的小窗<br>口,可以显示所属板块、关<br>联股票、成交明细等非常重<br>要的信息,是实时看盘时必<br>不可少的重要手段 |
| Esc                                 | 一般情况下为退出当前画面,个股画面的游<br>标窗口状态下为消隐游标窗口                                                                            |                                                                          |

以下是一些重要的,或常规的操作热键,请予以熟记。

## 三、功能介绍

下图展示了"金典 2007"的主界面。光大证券金典 2007 提供十五大功能模块:大盘分析、 报价分析、个股即时分析、技术分析、多股同列、特别报道、公告信息、基本资料分析、系 统工具、港澳资讯专栏、券商信息、财经直播室、实时委托、光大证券信息中心和退出系统。

可以通过按方向键来选择菜单再按回车执行,也可以直接用鼠标左键单击菜单。

| <b>≪</b> €: | 與      |                      |     |     |    |        |              |              |             |      |     |                      |        |
|-------------|--------|----------------------|-----|-----|----|--------|--------------|--------------|-------------|------|-----|----------------------|--------|
| 系统          | 大盘行    | 悟 板块                 | 分析  | 功能  | 港股 | 基本资料   | 新闻资讯         | 委托           | 工具          | 帮助   |     |                      |        |
|             |        |                      |     | ,   | 钱龙 | 证券扣    | 及资分          | 析系           | 统           |      |     |                      |        |
|             | 1.     | 大盘                   | 分材  | 沂   |    |        | → <u>1</u>   | 3.           | 财           | 经直   | 播   | 室                    |        |
|             | 2.     | 报价                   | 分材  | 沂   |    |        | 1            | 4.           | 实           | 时委   | 托   |                      |        |
|             | 3.     | 个股                   | 即日  | 寸分  | 析  |        | 1            | 5.           | 钱           | 龙信   | 息   | 中心                   |        |
|             | 4.     | 技术                   | 分标  | 沂   |    |        | 1            | 6.           | 退           | 出系   | 统   |                      |        |
|             | 5.     | 多股                   | 同列  | ā]  |    |        | 委打           | £            | F1          | 2/12 |     |                      |        |
|             | 6.     | 特别                   | l报i | 首   |    |        | 财约           | 至重播室         | £ 00        |      |     |                      |        |
|             | 7.     | 公告                   | 信   | 息   |    |        | 今E<br>钱力     | 日焦点<br>吃信息中  | 00<br>개〉 30 | 1    |     |                      |        |
|             | 8.     | 基本                   | 资料  | 計分  | 析  |        |              | <br>央分析      |             | •    |     |                      |        |
|             | 9.     | 板块                   | 分材  | 沂   |    |        | <br>上ù       | 正领先指         | 禄 F3        | /03  |     |                      |        |
|             | 10.    | 系统                   | エ   | Į.  |    |        | 深い           | 正领先指<br>先股报价 | 儲标 F4<br>ì  | /04  |     |                      |        |
|             | 11.    | 港澳                   | 資う  | 形专  | 栏  |        | 脱札           |              | ·           |      |     |                      |        |
|             | 12.    | 券商                   | 信   | 息   |    |        | 显示           | 示模式<br>充配置   |             | •    |     |                      |        |
| 沪           | 103644 | <b>▼</b> 0 <u>95</u> | 42  | .9亿 | 深  | 273368 | <b>▼0</b> 退t | ť            |             |      | 644 | <b>▲</b> 0 <u>21</u> | 35.5 亿 |
| 钱龙          | [[五个]  | 交易日区                 | 内流通 | 股股  | 东有 | 权以每股   | 4.25元的       | 7价格          | 将持7         |      |     |                      | 14:01  |

界面操作说明:

#### ■ 鼠标操作:

在菜单画面中可以使用鼠标点击菜单名(例如上图的大盘分析,报价分析等)进入各个 相应的分析画面。

在主菜单非菜单名的任意处点击鼠标右键,即可从右键菜单中直接进行委托、查询自选 股报价以及修改显示模式等相关设置。

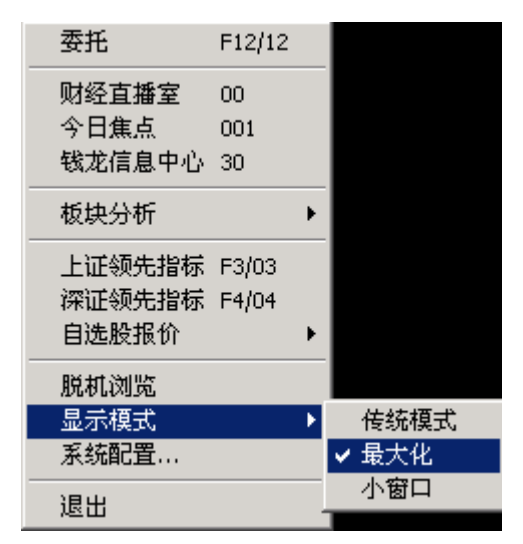

显示模式:修改当前的显示模式,包括传统模式,最大化和小窗口;系统默认为最大化。 自选股报价:可以查询您设定的自选股报价。

### ∎ 键盘操作:

"↑"在主界面中的显示菜单中,使当前选项上移一项。

"↓"将菜单当前选项下移一项。

"←"、"→"将菜单当前选项平移一项。

单击 ENTER (回车键) 进入所选菜单。

使用键盘作上方的"ESC"键退出当前菜单或单击鼠标右键退出当前菜单。

## 1、大盘分析

大盘分析集中了各个主要的指数类的走势或者统计画面,其中领先指标,是光大证券首创的 判断大盘瞬间变化形态的指标画面,已经成为国内股票软件的标准。上证深证统计则集中显 示了有关大盘的交易统计数据。

可以通过按方向键来选择菜单再按回车执行,也可以直接用鼠标左键单击菜单。

| <b>《</b> 金.        | <u>ب</u>                       |                        |                  |                    |    |                     |             |               |      |                             |                          |                  |
|--------------------|--------------------------------|------------------------|------------------|--------------------|----|---------------------|-------------|---------------|------|-----------------------------|--------------------------|------------------|
| 系统                 | 大盘行                            | 悟 板块                   | 分析               | 功能                 | 港股 | 基本资料                | 新闻资讯        | 委托            | 工具   | 帮助                          |                          |                  |
|                    |                                |                        |                  |                    | 大  | 盘                   | 分           |               | 析    |                             |                          |                  |
|                    | 1.                             | 沪深                     | 3                | 0 0                | 指数 | <b></b><br><b> </b> | → <u>1</u>  | 3.            | 深    | 证成指                         | 走势                       |                  |
|                    | 2.                             | 上证                     | 1                | 8 0                | 指数 | <b></b><br><b> </b> | 1           | 4.            | 深    | 证领先                         | 指标                       |                  |
|                    | 3.                             | 上证                     | 指導               | 敗走                 | 势  |                     | 1           | 5.            | 深    | 证A股                         | 走势                       |                  |
|                    | 4.                             | 上证                     | 领                | も指                 | 标  |                     | 1           | 6.            | 深    | 证B股                         | 走势                       |                  |
|                    | 5.                             | 上证                     | A                | 受走                 | 势  |                     | 1           | 7.            | 深    | 证AD                         | L指标                      |                  |
|                    | 6.                             | 上证                     | BB               | 段走                 | 势  |                     | 1           | 8.            | 深    | 证多空                         | 指标                       |                  |
|                    | 7.                             | 上证                     | Al               | DΙ                 | 指材 | 示                   | 1           | 9.            | 深    | 证买卖                         | 力道                       |                  |
|                    | 8.                             | 上证                     | 多                | 空指                 | 标  |                     | 2           | 0.            | 深    | 证分类                         | 指数走                      | 势                |
|                    | 9.                             | 上证                     | 买卖               | 卖力                 | 道  |                     | 2           | 1.            | 深    | 证基金                         | 指数走                      | 势                |
|                    | 10.                            | 上证                     | 分                | 炎指                 | 数え | も势                  | 2           | 2.            | 上    | 证深证                         | 领先                       |                  |
|                    | 11.                            | 上证                     | 基金               | 金指                 | 数  | も势                  | 2           | 3.            | 上    | 证深证                         | 统计                       |                  |
|                    | 12.                            | 深证                     | 综                | 省走                 | 势  |                     | 2           | 4.            | 申    | 银万国                         | 指数                       |                  |
| <del>沪</del><br>钱龙 | <b>1040<u>42</u></b><br>· " 板块 | ▲ <u>302</u><br>, ENTE | <b>58</b><br>R键进 | . <b>3</b> 亿<br>入。 | 深  | 2738 <u>00</u>      | <u>▲364</u> | <b>34.0</b> 1 | Z 30 | 0 849 <u>59</u><br>=++++=== | ▲ <u>336</u><br>+++=++== | 47.4 亿<br>15:52— |

界面操作说明

■ 鼠标操作

在菜单画面中可以使用鼠标点击菜单名(例如上图的沪深 300 指数,上证 180 指数等) 进入各个相应的分析画面。

∎ 键盘操作

"↑"在主界面中的显示菜单中,使当前选项上移一项。"↓"将菜单当前选项下移一项。 "←"、"→"将菜单当前选项平移一项。单击 ENTER(回车键) 进入所选菜单。 使用键盘作上方的"ESC"键退出当前菜单或单击鼠标右键退出当前菜单。

## 2、报价分析

报价分析是通过不同的分类选股方式,以报表的形式列出商品的实时报价。

您可以查阅: 自选股报价、分类股报价、板块股报价和商品顺序报价(上证、深证)。

| (金) | ۹.    |    |                    |    |               |     |        |                      |       |       |         |                          |          |
|-----|-------|----|--------------------|----|---------------|-----|--------|----------------------|-------|-------|---------|--------------------------|----------|
| 系统  | 大盘    | 行情 | 板块                 | 分析 | 功能            | 港股  | 基本资料   | 新闻资讯                 | 委托    | 工具    | 帮助      |                          |          |
|     |       |    |                    |    |               | 报   | 价      | 分                    |       | 析     |         |                          |          |
|     |       |    |                    |    |               | 1   | 白泽     | 未昭                   |       |       |         |                          |          |
|     |       |    |                    |    |               | -   | · 51   | L' nrt               |       |       |         |                          |          |
|     |       |    |                    |    |               | 2   | • 分子   | モ股                   |       |       |         |                          |          |
|     |       |    |                    |    |               | 3   | 、板ち    | 央股                   |       |       |         |                          |          |
|     |       |    |                    | -  | →             | 4   | . 上花   | 正商品                  | 顺序    | ۶.    |         |                          |          |
|     |       |    |                    |    |               | 5   | 深主     | 正商品                  | 顺户    | Ā     |         |                          |          |
|     |       |    |                    |    |               | -   | • •/•  |                      | ~~~~  |       |         |                          |          |
|     |       |    |                    |    |               |     |        |                      |       |       |         |                          |          |
|     |       |    |                    |    |               |     |        |                      |       |       |         |                          |          |
|     |       |    |                    |    |               |     |        |                      |       |       |         |                          |          |
|     |       |    |                    |    |               |     |        |                      |       |       |         |                          |          |
|     |       |    |                    |    |               |     |        |                      |       |       |         |                          |          |
|     |       |    |                    |    |               |     |        |                      |       |       |         |                          |          |
|     |       |    |                    |    |               |     |        |                      |       |       |         |                          |          |
|     |       |    |                    |    |               |     |        |                      |       |       |         |                          |          |
| 沪   | 10404 | 12 | <b>▲3<u>02</u></b> | 58 | <b>.3</b> {7. | 深   | 273800 | <b>▲</b> 3 <u>64</u> | 34.0  | 7. 30 | 0 84959 | <b>▲3<u>36</u></b>       | 47.4 17. |
| 钱龙  |       | ◆怎 | 样快                 | 速找 | 到基金           | 主重仓 | :股? 按热 | <b>热键"50</b> 4       | l+Ent | er ") |         | <b>↓</b> =↑ <b>↓</b> === | 16:32    |

界面操作说明

∎ 鼠标操作

在菜单画面中可以使用鼠标点击菜单名(例如上图的自选股、板块股等)进入各个相应的报价分析画面。

∎ 键盘操作

"↑"在主界面中的显示菜单中,使当前选项上移一项。"↓"将菜单当前选项下移一项。 "←"、"→"将菜单当前选项平移一项。

单击 ENTER (回车键) 进入所选菜单。

使用键盘作上方的"ESC"键退出当前菜单或单击鼠标右键退出当前菜单。

# 3、个股即时分析

即时分析画面主要用来监控个股的实时行情和资讯信息。

您也可以在分时走势画面,实现——叠加指数、查看历史走势、多日走势 📟 ... 等等功能,

帮助您更直观的查看个股走势。

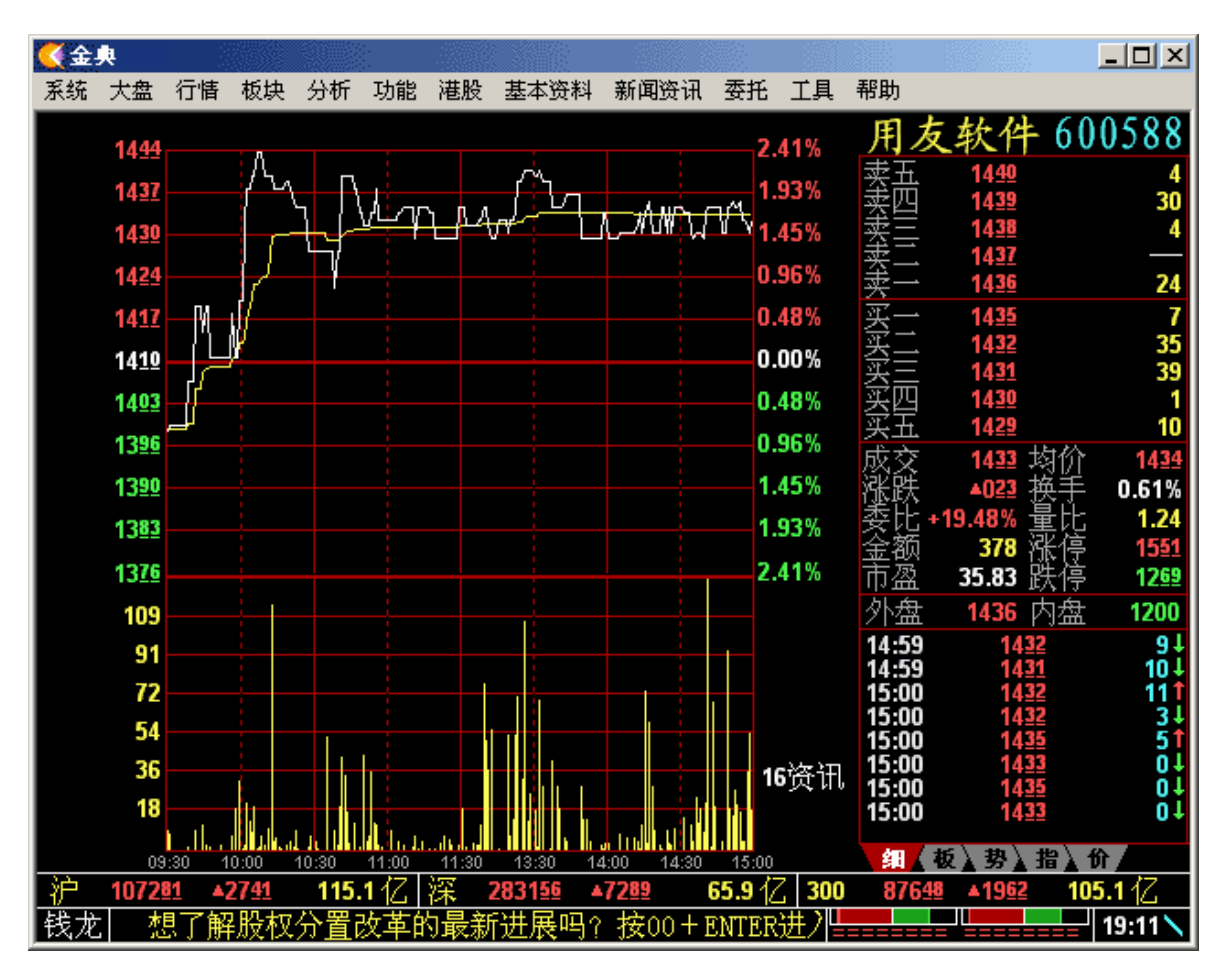

界面操作说明 ■ 鼠标操作 通过鼠标右键菜单可以进行相关的操作。

| 切换画面<br>变换商品<br>切换动态指标<br>隐藏信息栏         |                                    | • | K线分析画面<br>成交明细<br>价量分布图 | F5/05<br>F1/01<br>F2/02 |
|-----------------------------------------|------------------------------------|---|-------------------------|-------------------------|
| 叠加指数<br>叠加个股<br>所属板块<br>设置动态报警          | C + Enter<br>证券代码 + +<br>+         |   |                         |                         |
| F10资料<br>简明财务数据<br>财经点评<br>实时资讯<br>公告信息 | F10/10<br>F11/11<br>17<br>16<br>15 |   |                         |                         |
| 加入到自选股<br>从自选股删除<br>数据导出                | Alt - Z<br>Alt - D                 | _ |                         |                         |
| 后退                                      |                                    | _ |                         |                         |

■ 键盘操作

按热键"\*"或者"/"可以切换显示成交量、成交额、量比、买卖力道指标。其他相关的热键 可以参见上图右键菜单右边所列。

使用键盘作上方的"ESC"键退出当前菜单或单击鼠标右键退出当前菜单。

## 4、个股技术分析

有三两种方法进入某商品的技术分析画面:

- 1、通过菜单栏逐步选择技术分析/选择股票类别/选择个股,进入该商品的技术分析画面;
- 2、在该商品的分时走势画面,通过热键 F5 进入其技术分析画面。
- 3、在 windows 菜单中选择"分析/技术分析"进入技术分析画面。

基于技术分析画面的功能非常多,您同样可以借助鼠标右键菜单来选择实现。

## 5、F10 基本资料

在个股的分时走势窗口或技术分析窗口,单击热键 F10或按10+Enter,即可查看该股的基本 资料。如在查看华能国际的分时走势时,按热键 F10,即可进入以下窗口。查看华能国际的 基本资料。进入以后,按方向键可以选择栏目,按 PgDn 或 PgUp 可以上下翻页

| <b>(</b> ( | 全典                      |                                       |                  |        |     |     |              |               |                |              |               |                  |                   |
|------------|-------------------------|---------------------------------------|------------------|--------|-----|-----|--------------|---------------|----------------|--------------|---------------|------------------|-------------------|
| 系统         | 16 大盘                   | 行情                                    | 板块               | 分析     | 功能  | 港股  | 基本资料         | 新闻资讯          | 委托             | 工具           | 帮助            |                  |                   |
|            | ₩                       | <b>生</b> )口                           |                  |        |     |     | 华前           | 6国际           |                | 更            | 新日期:          | 20050715         |                   |
|            | <del>- 本</del> 平<br>    | 育 <b>八</b> 一<br>標代社                   | 码:60             | 00011  |     | 上   | 市日期:         | 20011200      | 5              | 行            | 业类别:          | 水电煤气             |                   |
|            | -股本:<br>。               | 结构—<br>、股:                            | 本: 1             | 20553  | 38万 | 流   | 通 A股:        | 5000          | )万             | 流            | 通 B股:         |                  |                   |
|            | -资产 <sup>。</sup><br>    | 犬况—<br>、资う                            | <del>≍</del> : 8 | 867564 | 41万 | 股   | 东权益:         | 3797220       | )万             | 资            | 本公积:          | 861609万          |                   |
| Г          | -盈利<br>主营业              | 能力——<br>:务收,                          | λ.               | 93170  | 0万  | 利   | 润总额:         | 123030)       | 万              | 净            | 利润:           | 78869万           |                   |
|            | 每股                      | 净资)                                   | ≊:3.<br>→ -      | 08元/   | /股  | 中   | 期收益:         | 0.210元,       | /股             | 年            | 度收益:          | 0.450元/朋         | t<br>Z            |
| Ľ          | 伊贷户                     | "收益"                                  | 率:2.             | 08%    |     |     | <b>愤比率:</b>  | 51.23         | 6              |              |               |                  |                   |
|            | -最近<br>分 i<br>毎†        | <mark>分配—</mark><br>記 日<br>:<br>- 股配) | 朝:20<br>股:—      | 05062  | 22  | 每最高 | 股红利:<br>配股价: | 0. 2500元<br>— | 5/股            | 每十<br>最低     | ·股送股.<br>酒股价: |                  |                   |
|            | 简要                      | 说明—                                   |                  |        |     |     |              |               |                |              |               |                  |                   |
|            |                         |                                       |                  |        | 以上  | 数据  | 仅供参考         | 5,用户?         | 需谨慎            | 東采信          |               |                  |                   |
| 沪钱         | <mark>107</mark> 3<br>龙 | <u>281</u> ▲                          | 27 <u>41</u>     | 115.   | 1亿  | 深 2 | 283156       | 7289          | <b>65.9</b> {⁄ | ∑ <b>300</b> | 87648         | ▲19 <u>62</u> 10 | )5.1 亿<br>20:56 丨 |

# 6、"11"财务简表

在个股的分时走势窗口或技术分析窗口,按11+Enter,即可查看该股的个股基本财务数据。 如在查看华能国际的分时走势时,按11+Enter,即可进入以下窗口。查看华能国际几项重要 的财务数据。

| K   | 金典         |                  |                        |               |        |     |     |        |               |               |              |       |                 | _ 🗆 X  |
|-----|------------|------------------|------------------------|---------------|--------|-----|-----|--------|---------------|---------------|--------------|-------|-----------------|--------|
| 系   | 统工         | 大盘               | 行悟                     | 板块            | 分析     | 功能  | 港股  | 基本资料   | 新闻资讯          | 委托            | 工具           | 帮助    |                 |        |
|     | Ŧ          | ·-+              | <u>ک</u>               |               |        |     |     | 华俞     | 色国际           |               | 更            | 新日期:  | 20050715        |        |
|     | 一          | (平) [6]<br>   股票 | 元—<br>晨代荷              | <b>∃:</b> 60  | 0011   |     | 上   | 市日期:   | 20011200      | 5             | 行            | 业类别:  | 水电煤气            |        |
|     | 一股         | 本结<br>           | 构—<br>股 3              | ⊧ 1           | .20553 | 38万 | 流   | 通 A股:  | 5000          | )万            | 流            | 通 B股: |                 |        |
|     | —资         | 产状总              | <mark>况—</mark><br>资 ア | ≭: 8          | 367564 | 41万 | 股   | 东权益:   | 3797220       | )万            | 资            | 本公积:  | 861609万         |        |
|     | 一盈<br>主常   | 利能<br>  割北多      | 力—<br>予收ノ              | \.            | 9317(  | 10万 | 利   | 润总额:   | 123030)       | 万             | 净            | 利润:   | 78869万          |        |
|     | 每          | 股首               | 予资产                    | <b>≿</b> :3.  | 08元/   | /股  | 中   | 期收益:   | 0.210元,       | /股            | 年            | 度收益:  | 0.450元/朋        |        |
|     | 伊          | 资产业              | 文益译                    | 록:2.          | 08%    |     | 负   | 债比率:   | 51.23%        | 6             |              |       |                 |        |
| l r | 一最         | 近分               | 配—                     |               |        |     |     |        |               |               |              |       |                 |        |
|     | 3          | 分配               | 日其                     | 朔 <b>:</b> 20 | 05062  | 22  | 每   | 股红利:   | 0.2500त्त     | 5/股           | 每十           | ·股送股: |                 |        |
|     | 4          | <b>写十</b> 朋      | 验配质                    | л<br>Х:—      | -      |     | 最高  | 配股价:   |               |               | 最低           | 配股价:  |                 |        |
|     | 一简         | 要说               | 明—                     |               |        |     |     |        |               |               |              |       |                 |        |
|     |            |                  |                        |               |        |     |     |        |               |               |              |       |                 |        |
|     |            |                  |                        |               |        | 以上  | 数据  | 仅供参考   | 皆,用户智         | 需谨慎           | 東采信          |       |                 |        |
| Ì   | <u>،</u> ک | 107281           | 42                     | 7 <u>41</u>   | 115.   | 1亿  | 深 2 | 283156 | •7 <u>289</u> | <b>65.9</b> 🔞 | ] <b>300</b> | 87648 | <u>▲1962</u> 10 | 15.1 亿 |
| (钱  | 沈          |                  |                        |               |        |     |     |        |               |               | <u> </u>     |       |                 | 20:56  |

# 7、多股同列

在菜单栏选择多股同列,并选择类别或板块,即可同屏查看四个股票的分时走势图。

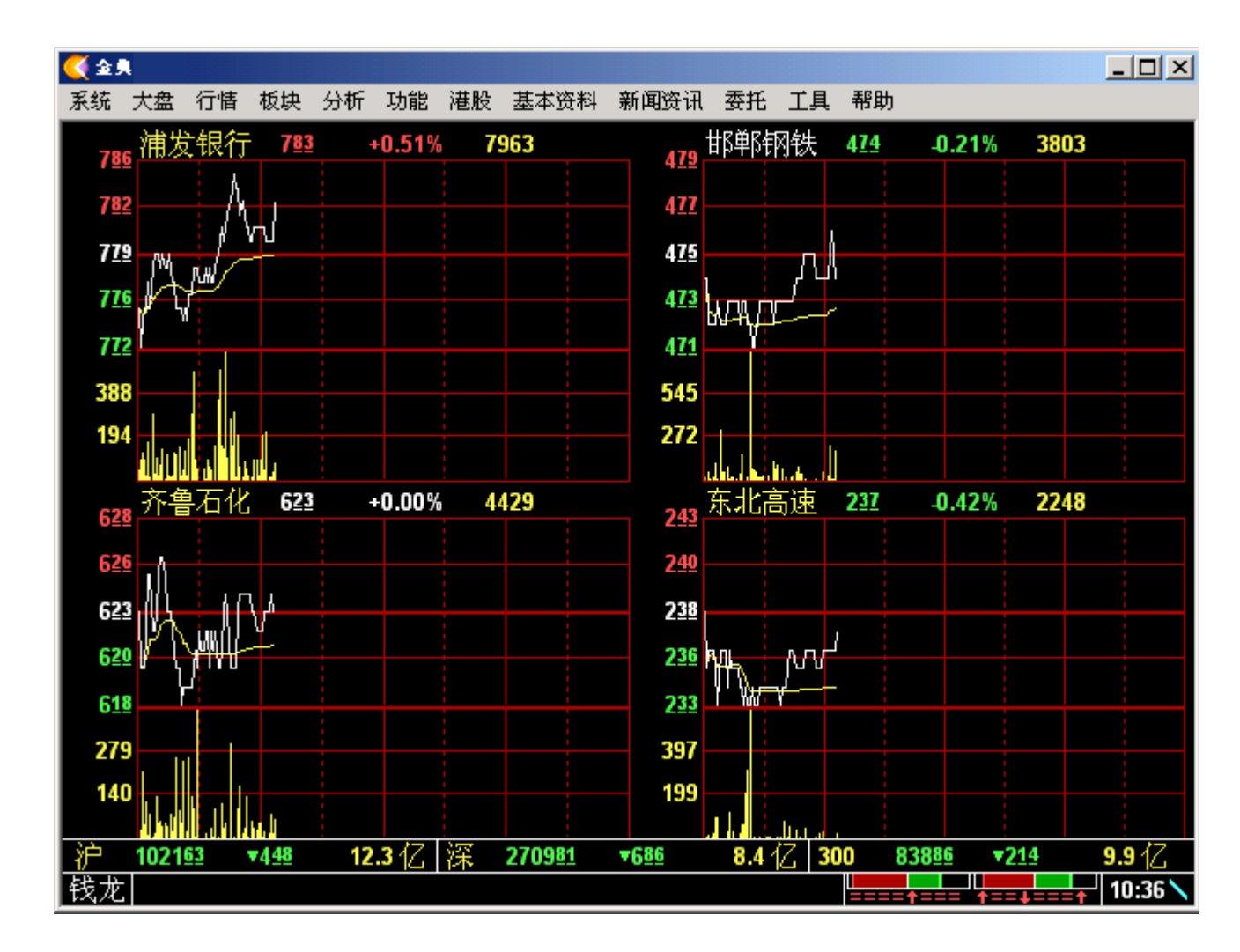

界面操作说明

∎ 操作

按方向键选择商品(所选择的商品名称显示为白色),再按回车即显示所选商品的全屏 走势画面。

鼠标左键双击某个商品,即可进入该商品的全屏走势画面。

## 8、特别报道

特别报道更加注重排名,它让您可以很快地找到自己需要的排名方式;因此很多人都喜欢把 看特别报道称为看排名。

在特别报道中,系统根据涨跌幅,成交价振幅,成交量,成交量变化(量比),资金流向,买卖量差(委比),综合指标排名等二十多种方式对目前沪深两地上市的所有证券进行 排名显示。

| ( ۽ 🏹 | l      |               |                   | -1.44 |    |                  |              |               |      |           |             | <u>_                                    </u> |
|-------|--------|---------------|-------------------|-------|----|------------------|--------------|---------------|------|-----------|-------------|----------------------------------------------|
| 系统    | 大盘行    | 情极块           | 分析                | 功能    | 港股 | 基本资料             | 新闻资讯         | 委托            | 工具   | 帮助        |             |                                              |
|       |        |               |                   | 2     | 特  | 别                | 报            |               | 道    |           |             |                                              |
|       | 1.     | 涨跌            | 幅                 | 非名    |    |                  | 1            | 3.            | 换    | 手率排名      |             |                                              |
|       | 2.     | 成交            | 价                 | 辰幅    | 排彳 | 3                | 1            | 4.            | 总    | 股本排名      |             |                                              |
|       | 3.     | 成交            | 价                 | 非名    |    |                  | 1            | 5.            | 流    | 通股排名      |             |                                              |
|       | 4.     | 成交            | 量                 | 非名    |    |                  | 1            | 6.            | 毎    | 股收益排      | 名           |                                              |
|       | 5.     | 成交            | 量                 | 变化    | 量  | 匕排名              | 1            | 7.            | 毎    | 股净资产      | 排名          |                                              |
|       | 6.     | 今日            | 强                 | 势股    |    |                  | 1            | 8.            | 净    | 资产收益      | 率排          | 名                                            |
|       | 7.     | 今日            | 弱步                | 势股    |    |                  | 1            | 9.            | 股    | 东权益排      | 名           |                                              |
|       | 8.     | 今日            | 资金                | 金流    | 向打 | 非名               | 2            | 0.            | 总    | 资产排名      |             |                                              |
|       | 9.     | 买卖            | 量                 | 差(考   | 委比 | )排名              | <b>→</b> 2   | 1.            | 总    | 市值排名      |             |                                              |
|       | 10.    | 综合            | 指                 | 示排    | 名  |                  | 2            | 2.            | 流    | 通市值排      | 名           |                                              |
|       | 11.    | 今日            | 热                 | 了股    |    |                  |              |               |      |           |             |                                              |
|       | 12.    | 市盈            | 率;                | 非名    |    |                  |              |               |      |           |             |                                              |
| 沪     | 101600 | ▼10 <u>11</u> | 19<br>50 - 50 - 5 | .2亿   | 深  | 2686 <u>43</u> · | <b>•3025</b> | <b>13.6</b> 1 | Z 30 | 0 83482 • | 6 <u>18</u> | <b>6.2</b> 亿                                 |
| 找儿    | . Æ。 🗸 | 一波罕           | 翔和自               | 工件や   | 位网 | 來甲小板             | (上甲公司        | ηСЮ           | 床父   | ↓====↑==  | ++====      | 11:23                                        |

界面操作说明

经常使用的特别报道,都可以用热键来直接切换,这样,您就更方便的得到您想要的数 据资料。

热键名称 功能含义

| 60+Enter | 沪深 A 股涨跌排名 |
|----------|------------|
| 61+Enter | 上证 A 股涨跌排名 |
| 62+Enter | 上证 B 股涨跌排名 |
| 63+Enter | 深证 A 股涨跌排名 |
| 64+Enter | 深证 B 股涨跌排名 |
| 65+Enter | 上证债券涨跌排名   |
| 66+Enter | 深证债券涨跌排名   |
| 67+Enter | 上证基金涨跌排名   |
| 68+Enter | 深证基金涨跌排名   |
| 69+Enter | 中小板块涨跌排名   |
| 80+Enter | 沪深 A 股综合排名 |

| 81+Enter  | 上证 A 股综合排名 |
|-----------|------------|
| 82+Enter  | 上证 B 股综合排名 |
| 83+Enter  | 深证 A 股综合排名 |
| 84+Enter  | 深证 B 股综合排名 |
| 85+Enter  | 上证债券综合排名   |
| 86+Enter  | 深证债券综合排名   |
| 87+Enter  | 上证基金综合排名   |
| 88+Enter  | 深证基金综合排名   |
| 89+Enter  | 中小板块综合排名   |
| 691+Enter | 香港主板涨跌幅排名  |
| 692+Enter | 认股权证涨跌幅排名  |
| 693+Enter | 互惠基金涨跌幅排名  |
| 694+Enter | 香港创业涨跌幅排名  |
| 695+Enter | 创业权证涨跌幅排名  |
| 696+Enter | 香港债券涨跌幅排名  |
| 697+Enter | 试验证券涨跌幅排名  |
| 698+Enter | 挂钩票据涨跌幅排名  |
| 699+Enter | 香港其他涨跌幅排名  |
| 891+Enter | 香港主板综合排名   |
| 892+Enter | 认股权证综合排名   |
| 893+Enter | 互惠基金综合排名   |
| 894+Enter | 香港创业综合排名   |
| 895+Enter | 创业权证综合排名   |
| 896+Enter | 香港债券综合排名   |
| 897+Enter | 试验证券综合排名   |
| 898+Enter | 挂钩票据综合排名   |
| 899+Enter | 香港其他综合排名   |

# 9、公告信息

单击主界面上方中菜单条的"公告信息"菜单弹出13个子菜单,分别是"上海证券信息"、"深圳 证券信息"、"代办股份转让公告"、"上海证交所公告"、"深圳证交所公告"、"上海大单成交 信息"、"深圳大单成交信息"、"当日国债利息信息"、"综合财经新闻"、"光大证券信息"、" 香港交易所新闻"、"券商信息"、"热门个股点评",提供了沪深市场公告信息等。

| ا 🗲 🊫          | <b>L</b> |      |             |     |                    |             |            |            |      |            |         |         | _ 🗆 ×   |
|----------------|----------|------|-------------|-----|--------------------|-------------|------------|------------|------|------------|---------|---------|---------|
| 系统             | 大盘       | 行悟   | 板块          | 分析  | 功能                 | 港股          | 基本资料       | 新闻资讯       | 委托   | 工具         | 帮助      |         |         |
|                |          |      |             |     |                    | 公           | 告          | 信          |      | 息          |         |         |         |
|                | 1        | • -  | 上海          | 证   | 券信                 | 息           |            | → <u>1</u> | 3.   | 热          | 门个股     | 点评      |         |
|                | 2        | . %  | 采圳          | 证   | 券信                 | 息           |            |            |      |            |         |         |         |
|                | 3        | . 1  | 弋办          | 股   | 份转                 | 让           | 公告         |            |      |            |         |         |         |
|                | 4        | . 3  | 养商          | 信,  | 息                  |             |            |            |      |            |         |         |         |
|                | 5        | • -  | 上海          | 证   | 交所                 | 公台          | 告          |            |      |            |         |         |         |
|                | 6        | . 7  | 罙圳          | 证   | 交所                 | 公           | 告          |            |      |            |         |         |         |
|                | 7        | . 4  | 宗合          | 财   | 经新                 | ·闻          |            |            |      |            |         |         |         |
|                | 8        | • -  | 上海          | 大   | 单成                 | <u> </u> 交( | 言息         |            |      |            |         |         |         |
|                | 9        | . 8  | 采圳          | 大-  | 单成                 | <u> </u> 交( | 言息         |            |      |            |         |         |         |
|                | 1 0      | . 钅  | 浅龙          | 信,  | 息                  |             |            |            |      |            |         |         |         |
|                | 1 1      | . 7  | 昏港          | 交   | 易所                 | 新           | 闱          |            |      |            |         |         |         |
|                | 1 2      | •    | 当日          | 国   | 债利                 | 息           | 言息         |            |      |            |         |         |         |
| - <u>3</u> 25  | 1011     | 47 - | 4 4 6 6     | 20  | 0.17               | 328         | 200087     | -4080      | 10.0 | 17 20      | 0 02470 | =024    | 24 4 17 |
| <u>↓</u><br>钱龙 | 全球       | 机构   | 1499<br>投资: | 者极过 | <b>.0</b> 亿<br>为热烈 | 你们          | <u>赵</u> 。 | +4300      | 19.9 | <u>с</u> з |         | ==+=++= | 13:46   |

界面操作说明

∎ 鼠标操作

鼠标移动,即可选择目录。

单击鼠标左键,即可进入所选择公告信息画面。

∎ 键盘操作

"↑"在主界面中的显示菜单中,使当前选项上移一项。"↓"将菜单当前选项下移一项。 "←"、"→"将菜单当前选项平移一项。按 ENTER(回车键) 进入所选菜单。使用键盘作上 方的"ESC"键退出当前菜单或单击鼠标右键退出当前菜单。

经常使用的公告信息,都可以用热键来直接切换,这样,您就更方便的得到您想要的资料。

| 71+Enter  | 上海证券信息   |
|-----------|----------|
| 72+Enter  | 深圳证券信息   |
| 711+Enter | 香港交易所新闻  |
| 73+Enter  | 代办股份转让公告 |
| 74+Enter  | 券商信息     |
| 75+Enter  | 上海证交所公告  |

| 76+Enter | 深圳证交所公告  |
|----------|----------|
| 77+Enter | 综合财经新闻   |
| 78+Enter | 上海大单成交信息 |
| 79+Enter | 深圳大单成交信息 |
| 90+Enter | 热门个股点评 📟 |

# 10、基本资料分析

基本资料分析采用报表的形式,向您提供各分类股的基本资料数据,并可根据您的需要对某 一个栏目的数据进行排序。

在菜单中选择基本资料分析,并选择类别,即可查看该类别的所有股票的基本资料数据。 如下图即为上海 A 股基本资料分析。

| ا 🗲 🚺 | R.     |        |      |               |     |                 |                                |       |          |                                         |                           |        |            | <u>_ 8 ×</u>    |
|-------|--------|--------|------|---------------|-----|-----------------|--------------------------------|-------|----------|-----------------------------------------|---------------------------|--------|------------|-----------------|
| 系统    | 大盘(    | 行悟 板块  | : 分析 | 功能            | 港股  | 基本资料            | 料新闻                            | 资讯    | 委托       | 工具                                      | 帮助                        |        |            |                 |
| 上ì    | 正A股    | 总股本    | 流通   | A股:           | 流通B | 3 •••           | भि स्टेल क्वेट<br>के अपनाम नेव | 治学    | a Rêze 🦂 | 每股准                                     | 静资 名                      | ₽股收益   | 盘          | 净收益率 🕨          |
| 浦发    | 银行     | 39150  | )    | 90000         |     | 17/35<br>1471-1 | 與方动念:<br>医 <del>如</del> 时夕 :   | 皆な    | •        | 一台剧                                     | ∿ <b>+</b> *              | 0.4    | 90         | 3.66%           |
| 邯郸    | 羽铁     | 15086  | 7    | 51211         |     | 1/05            | 映 / 1 1 1 9 1                  | 1819A |          | ▼ 応加                                    | ደዋ<br>መሰሙ                 | 0.6    | 15         | 4.11%           |
| 齐鲁    | 石化     | 19500  | )    | 35000         |     | 恢1              | 复为系统的                          | 決省栏   | É目       | <ul> <li>● 初期</li> <li>● 法通道</li> </ul> | AR 股                      | 0.6    | 60         | 10.40%          |
| 东北    | (高速    | 12132  | )    | 30000         |     |                 | 512097                         |       | 3426     | ✔ 总说                                    |                           | -0.1   | 03         | 1.11%           |
| 白云    | 机场     | 10000  | )    | 40000         |     |                 | 806330                         |       | 6253     | ✔ 浄利                                    | 1)润                       | 0.2    | 80         | 1.55%           |
| 武钢    | 服份     | 78380  | ) 1  | 89600         |     |                 | 3389097                        | 15    | 5261     | ✔ 毎胚                                    | 没净资                       | 0.4    | 09         | 8.19%           |
| 东风    | 汽车     | 20000  | )    | 60000         |     |                 | 1057542                        | 2 1   | 4640     | ✔ 毎胚                                    | 没收益                       | 0.2    | 33         | 3.30%           |
| 中国    | 国贸     | 8000   | ו    | 16000         |     |                 | 456818                         | 3     | 5774     | ✔ 净收                                    | 文益率                       | 0.2    | 60         | 2.23%           |
| 首创    | 服份     | 22000  | ו    | 60000         |     |                 | 744412                         | 2     | 8539     | ✔ 上市                                    | 5日期                       | 0.2    | 20         | 1.97%           |
| 上海    | 机场     | 19269  | 5    | 75696         |     |                 | 847425                         | 3     | 2741     | ✔ 股牙                                    | マ权益                       | 0.6    | 70         | 3.97%           |
| 包钢    | 服份     | 12500  | )    | 35000         |     |                 | 1272326                        | i 2   | 6203     | ✓ 资本<br>+TUN                            | 5公积                       | 0.7    | 00         | 5.06%           |
| 华龍    | 国际     | 120553 | 3    | 50000         |     |                 | 8675641                        | 7     | 8869     | ✓ 利滞                                    | 町忠初<br>町長り                | 0.4    | 50         | 2.08%           |
| 皖運    | 高速     | 16586  | 1    | 25000         |     |                 | 666260                         | ) 1   | 3779     | ✓ 土酒                                    | 明好大                       | 0.2    | 44         | 3.22%           |
| 华夏    | 银行     | 42000  | ) 1  | 20000         |     | —2              | 9841978                        | 3     | 1207     | ▼ 中央                                    | 那以鈕<br>≍奇信の。              | 0.2    | 40         | 3.15%           |
| 民生    | 银行     | 62220  | l 1  | 87636         |     | 4               | 6775104                        | 6     | 0588     | ▼ <u>5</u> 07<br>法语                     | 近100-76<br>百 <del>度</del> | 0.3    | 90         | 4.48%           |
| 上港    | 集箱     | 18044  | )    | 42000         |     |                 | 1389525                        | 3     | 0322     | 同分                                      | ≝皿<br>≧资产                 | 0.6    | 41         | 4.28%           |
| 玉钟    | 版份     | 175120 | ) 3  | 83388         |     |                 | 6425543                        | 93    | 9523     | ✔ 分配                                    |                           | 0.7    | 50         | 22.44%          |
| 甲原    | 高速     | 10500  | )    | 28000         |     |                 | 497590                         | 1     | 6599     |                                         |                           | 0.4    | 93         | 4.25%           |
| 上海    | 电力     | 15635  | 1    | 24000         |     |                 | 1394830                        |       | 5107     |                                         | 3.99                      | 0.2    | 54         | 0.82%           |
| 济产    | 钢铁     | 9400   | )    | 22000         |     |                 | 1254154                        | . 3   | 6447     |                                         | 4.05                      | 0.8    | 60         | 9.58%           |
| 甲阀    | 跋展+    | 33260  | )    | 35000         |     |                 | 1250112                        | 2 8   | 2965     |                                         | 2.80                      | 0.5    | 69         | 8.87%           |
| 沪     | 101434 | T1177  | 33   | . <b>8</b> 4Z | 深   | 268748          | <b>v2919</b>                   |       | 24.11    | 7. 300                                  | 834                       | 195 •( | <u>505</u> | <b>29.2</b> 17. |

基本资料分析报表有以下这些栏目: 股票名称、总股本、流通 A 股、流通 B 股、总资产、净利润、每股净资、每股收益、净收 益率、上市日期、股东权益、资本公积、利润总额、主营收入、中期收益、资产负债、分配 日期等数据。

界面操作说明

■ 显示栏目

您可通过栏目旁边的两个灰色小箭头,移动显示的栏目名称。

选择栏目名称(此时选中的栏目名称为黄色),并单击鼠标右键,即可直接修改该栏目的显示内容。(如上图所示)

■ 升序、降序排列

双击栏目名称,则该栏目降序排列,此时栏目名称显示为红色,旁有红色向下小箭头。 再次双击该栏目,则该栏目升序排列,此时栏目名称显示为绿色,旁有绿色向上小箭头。

∎ 切换

将鼠标移到想看的股票上,然后单击左键,即可查阅该股的当日的分时走势图(包括分时走势和成交量)。

■ 活用右键菜单

单击鼠标右键,并在右键菜单中选择:

| 変更板块    ▶                        | 自选股排行 →            | 自选股一         |
|----------------------------------|--------------------|--------------|
| 设置动态报警                           | 分类股排行 ▶<br>板块股排行 ▶ | 自选股二<br>自选股三 |
| 加入到自选股 Alt - Z<br>从自选股删除 Alt - D | 商品顺序排行 🕨           | 自选股四自选股五     |
| 数据导出                             |                    | 目选股六<br>自选股七 |
|                                  |                    | 自选股八         |

✤ 变换板块

变换板块,即可切换查看不同板块(系统板块如:上证 A 股、上证 B 股...等)的报价 分析。

### 11、板块分析

从不同的投资分析角度,将股票按其共性划分成类,就形成了板块股。板块股对把握股 票之间、股票和大势之间的关联非常有用。光大证券软件中就提供了由光大证券公司的分析 专家每日编写的板块分类数据。在这个板块分类数据的基础上,金典 2007 提供了"板块分析" 的功能,可以迅速对某大类板块的成交、涨跌等情况进行统计,这对追踪热点非常有帮助。 操作也非常简单,只要按热键"500~507+Enter"就可以直接显示统计结果了(当然也可以通 过菜单来执行)。

| <b>""""</b> 板 | 块分析 (按Ct | rl-N刷新数 | 居,按*/切拶 | (板块組)                                                        |          |                                        |       |       | ×     |
|---------------|----------|---------|---------|--------------------------------------------------------------|----------|----------------------------------------|-------|-------|-------|
|               | 热点板块     | 涨幅%↓    | 强弱度%    | 换手率%                                                         | 量比       | 总金额                                    | 流向%   | 市盈率   | 领涨股 ▶ |
| 1             | 航空运输     | 3.94    | 1.32    | 2.80                                                         | 3.63     | 34879                                  | 1.93  | 50.50 | 南方航空  |
| 2             | 纺织服装     | 3.32    | 0.69    | 1.53                                                         | 2.02     | 30274                                  | 1.67  | 43.27 | 江苏阳光  |
| 3             | 电子信息     | 3.18    | 0.55    | 2.16                                                         | 2.34     | 29259                                  | 1.62  | 58.83 | 生益科技  |
| 4             | 权证概念     | 3.09    | 0.46    | 2.91                                                         | 4.01     | 792368                                 | 43.78 | 18.29 | 威孚高科  |
| 5             | 低市净率     | 2.46    | -0.18   | 1.31                                                         | 3.02     | 102913                                 | 5.69  | 13.66 | 申达股份  |
| 6             | 金融板块     | 1.65    | -0.98   | 2.37                                                         | 4.75     | 113460                                 | 6.27  | 27.75 | 中信证券  |
| 7             | 股权分置     | 0.89    | -1.74   | 1.26                                                         | 1.73     | 107725                                 | 5.95  | 32.97 | 上港集箱  |
| 8             | 中小权证     | 0.62    | -2.02   | 3.48                                                         | 1.87     | 12875                                  | 0.71  | —     | 成霖股份  |
|               |          |         |         | 智能键名<br>500<br>501<br>502<br>503<br>504<br>505<br>506<br>507 | 系指行地概热港容 | ★ 分分分分分分分分分分分分分分分分分分分分分分分分分分分分分分分分分分分分 |       |       |       |

与板块分析相关的功能还有所属板块,就是在个股画面时可以切换右下角的小窗口内容 显示为当前股票所属的板块,并能够迅速再切换到那些板块的报价表画面。

## 12、智能选股

在保持程序短小精悍快速的前提下,金典 2007 新增了以往在专业盘后技术分析软件中 才可一见的智能选股功能,包括"基本面选股"、"K 线形态选股"、"成交量选股"这 3 类最常 用、实用的条件组合。通过主菜单、windows 菜单中的"分析"或者直接按热键"Alt-X",都可 以进入选股画面。

## 13、系统工具

该部分在整个"金典版"行情分析软件的使用中起着非常重要的作用。用户所有自定义的设置 均是在本菜单中设置的。您可以在系统工具中设置:脱机浏览、设定自选股、设定系统参数、 设定技术分析参数、设定动态报警参数、设定资讯厂商、数据管理、在线升级、意见反馈和 版本信息。

| و ک 🏹   | A.    |     |      |    |               |       |              |       |      |       |     |      |      |                 |
|---------|-------|-----|------|----|---------------|-------|--------------|-------|------|-------|-----|------|------|-----------------|
| 系统      | 大盘    | 行情  | 板块   | 分析 | 功能            | 港股    | 基本资料         | 新闻资讯  | 委托   | 工具    | 帮助  |      |      |                 |
|         |       |     |      |    |               | X     | 470          | т     |      | 耴     |     |      |      |                 |
|         |       |     |      |    |               | 715   | <i>\$</i> /6 | علي   |      | 25    |     |      |      |                 |
|         |       |     |      |    |               | 1     | . 脱札         | 几浏 览  |      |       |     |      |      |                 |
|         |       |     |      |    |               | 2     | . 设定         | 已自选   | 股    |       |     |      |      |                 |
|         |       |     |      |    |               | 3     | . 设定         | 主系统   | 参数   | 文     |     |      |      |                 |
|         |       |     |      |    |               | 4     | . 设定         | ミ技术   | 分标   | 斤参    | 数   |      |      |                 |
|         |       |     |      |    |               | 5     | . 设定         | 主动态   | 报警   | 警参    | 数   |      |      |                 |
|         |       |     |      |    |               | 6     | . 设定         | 主资讯   | 厂商   | ត្    |     |      |      |                 |
|         |       |     |      |    |               | 7     | . 数排         | 居管理   |      |       |     |      |      |                 |
|         |       |     |      | -  | →             | 8     | . 在纟         | 戋升级   |      |       |     |      |      |                 |
|         |       |     |      |    |               | 9     | . 意り         | 见反馈   |      |       |     |      |      |                 |
|         |       |     |      |    | ]             | 0     | .版2          | \$信息  |      |       |     |      |      |                 |
|         |       |     |      |    |               |       |              |       |      |       |     |      |      |                 |
|         |       |     |      |    |               |       |              |       |      |       |     |      |      |                 |
| 沪       | 10115 | 1 🔻 | 1460 | 36 | <b>.6</b> 47. | 深     | 267872       | ▼3795 | 25.9 | 7. 30 | 0 8 | 3241 | ₹859 | <b>31.6</b> 17. |
| ,<br>钱龙 | り窗□   | 1.  |      |    |               | 1-1-1 |              |       |      |       |     | ==+= |      | 14:34 /         |

界面操作说明

∎ 鼠标操作

鼠标移动选择相应的菜单。

单击鼠标左键,进入所选择的菜单。

单击鼠标右键,退回到上一个菜单画面。

∎ 键盘操作

"↑" 在主界面中的显示菜单中,使当前选项上移一项。"↓" 将菜单当前选项下移一项。 单击 ENTER(回车键) 进入所选菜单。您还可以直接按"F1"--"F10"进入。 使用键盘作上方的"ESC"键退出当前菜单或单击鼠标右键退出当前菜单。

## 14、特色资讯

光大证券金典版2.0新增加了特色资讯的内容。您可以在主菜单中,直接选择由您所设定的 资讯厂商所提供的特色资讯内容。如下图所示,我们进入了由某资讯商提供的特色资讯。

| <€              | 央            |                   | 4414        | 11.100   | -1.44        |                 | and the state state of |               |        |                    | TRO          |     |                           |
|-----------------|--------------|-------------------|-------------|----------|--------------|-----------------|------------------------|---------------|--------|--------------------|--------------|-----|---------------------------|
| 系统              | 大盘           | 行悟                | 极块          | 分析       | 功能           | 港股              | 基本资料                   | 新闻资计          | 、      | 工具                 | 帮助           |     |                           |
|                 |              |                   |             |          |              | 港               | 澳 资                    | 讯             | 专      | 栏                  |              |     |                           |
|                 |              |                   |             | - =+     |              |                 |                        |               |        |                    | .14 . 5 . 5  |     |                           |
|                 |              | 1.                | 今日          | 日导       | 读            |                 |                        |               | 1 3    | . 1                | 正券市力         | 汤要闻 |                           |
|                 |              | 2.                | 港》          | 奧资       | 讯            | 寺别              | 提示                     |               | 1 4    | . 1                | <b>敗策面</b> 9 | 分析  |                           |
|                 |              | 3.                | 港》          | 奧资       | 讯            | 专家              | 在线                     |               | 1 5    | • }                | 资金面约         | 分析  |                           |
|                 |              | 4.                | 港》          | 奧资       | 讯4           | 每日              | 股评                     |               | 1 6    | . E                | B股聚焦         |     |                           |
|                 |              | 5.                | 港》          | 奧资       | 讯            | 支术              | 解盘                     |               | 1 7    | . 2                | 基金债券         | 券   |                           |
|                 |              | 6.                | 港》          | 奧资       | 讯            | 周研              | 报告                     |               | 1 8    | . 2                | 每内外则         | 时经要 | 闻                         |
|                 |              | 7.                | 港》          | 奧资       | 讯            | 充计              | 资料                     |               | 19     | . 2                | 宏观经济         | 齐   |                           |
|                 |              | 8.                | 新周          | 受・       | 配用           | 役・              | 增发                     |               | 2 0    | . 1                | 行业板均         | 夹研究 |                           |
|                 |              | 9.                | 众家          | 家论       | 市            |                 |                        |               | 2 1    | . 1                | 创业板支         | 动态  |                           |
|                 | 1            | 0.                | 公司          | 司公       | 告            | 与动              | 态                      |               | 2 2    | . :                | 三板及车         | 暂停上 | 市                         |
|                 | 1            | 1.                | 公司          | 同研       | 究打           | 设告              |                        |               | 2 3    | . ž                | 去律法規         | 迥   |                           |
|                 | 1            | 2.                | 热。          | 点专       | 题            |                 |                        | $\rightarrow$ | 2 4    | . J                | <b>段民学</b>   | 堂   |                           |
| <u>.</u>        | 404          | 80                | -024        |          | 0/7          | ঠ্যস            | 267620                 | 000           |        | 17 0               | 00 00000     | 000 | 00/7                      |
| <u>//</u><br>钱龙 | 1011<br>115家 | <u>0</u> 2<br>(基金 | ▼U21<br>公司2 | U<br>公布了 | .01/2<br>「旗下 | <u>休</u><br>65只 | 267639<br>基金的二         | <br>季度报·      | <br>告。 | 16 <b>3</b><br>百关统 |              |     | 0.0 1 <u>/</u><br>09:25 — |

特色资讯的内容由资讯厂商提供。您可在系统工具/设定资讯厂商中选择不同的资讯厂 商,查看不同资讯厂商提供的特色资讯内容。

## 15、实时委托

点击委托后即可进入光大证券交易委托系统。

# 16、券商信息

券商特色资讯是券商的资讯研究部门总结、分析和提炼出来的各种新闻、评论、公告、 常

# 17、钱龙信息中心

钱龙信息中心是钱龙公司最新推出的信息资讯服务,内容以金融、财经类信息为主,有详尽

的香港股市行情以及世界主要股市指数、人民币外汇牌价、个人外汇买卖行情、沪黄金交易 所行情、能源和贵金属市场、人民币/贷款利率、外币小额存款利率等栏目,使股民在炒股 之余更能关注各方投资动向。另有"教你用光大证券"、"金融辞典"、"之窗"等栏目为股民提 供钱龙操作使用技巧、钱龙产品动向及各类金融小知识等内容。

| 🔇 金: | 央   |         |      |       |                                                                                                    |         |                |    |              |     |            |           |           |              |                    |    | _ 8 : | × |
|------|-----|---------|------|-------|----------------------------------------------------------------------------------------------------|---------|----------------|----|--------------|-----|------------|-----------|-----------|--------------|--------------------|----|-------|---|
| 系统   | 大盘  | 行情      | 板块   | 分析    | 功能                                                                                                    | 港股      | 基本资            | 料  | 新闻资计         | R 3 | 委托         | 工具        | 帮助        | 1            |                    |    |       |   |
|      |     |         |      |       | ,                                                                                                    | LE:     | ÷.             | 仨  | 台            | ÷   |            |           |           |              |                    |    |       |   |
|      |     |         |      |       | 4                                                                                                    | ER,     | N.             | 1a | 受            | 4   |            | 5         |           |              |                    |    |       |   |
|      |     | 1.      | 代》   | か股    | 份车                                                                                                    | 专让      | 行情             |    |              | 1   | 3.         | , J       | 朝货        | 行情           | 1                  |    |       |   |
|      |     | 2.      | 世》   | 尽主    | 要用                                                                                                    | ·<br>受市 | 指表             | ż  |              | 1   | 4.         | . 3       | 户黄        | 金交           | 易月                 | 斫彳 | ì情    |   |
|      |     | 3.      | 人的   | 毛币    | 外注                                                                                                    | こ 牌     | 价              |    |              | 1   | 5.         |           | <b>能源</b> | 和贵           | 余                  | 属市 | 「场    |   |
|      |     | 4       | 个    | 人外    | 汇                                                                                                    | 正幸      | 行情             | ŧ, |              | 1   | 6          |           | 人民        | 市在           | -/份                | 款  | 利率    |   |
|      |     | 5       | 开方   | 汝式    | 其                                                                                                    | 2       | 监              | •  |              | 1   | 7          | 3         | 小币        | 小额           | 「存」                | 款禾 | 率     |   |
|      |     | 6       | 法用   | 日国    | 合用                                                                                                    | 肾行      | 小情             |    |              | 1   | 8          | Į.        | 时位        | 用封           | いだ                 | P  | 4 1   |   |
|      |     | 7       | 法用   | 公司    | 盖服                                                                                                    | 四行      | 小唐             |    |              | 1   | <u>9</u> . |           | くいる       | 轻曲           | L                  |    |       |   |
|      |     | 2 ·     | 法日   | 及近    | (石) / (三) / (三) / (三) / (三) / (三) / (三) / (三) / (三) / (三) / (三) / (三) / (三) / (三) / (三) / (三) / (三) / (三) / (三) / (三) / (三) / (三) / (三) / (三) / (三) / (三) / (三) / (三) / (三) / (三) / (三) / (三) / (Ξ) / (Ξ) / | 四行      | 小時             |    | _            | 2   | <u>_</u> . | د ر<br>له | 正而        | マダ           | •<br>•             |    |       |   |
|      |     | 0.      | 港田   | 又血    | オル                                                                                                    | 又门      | 小店             |    | ŕ            | 2   | 0.         |           | x / e     | j~ ¤         |                    |    |       |   |
|      | 1   | у.<br>0 | 他们   | 又个下   | 7又月                                                                                                    | 又门      | 旧小毛            |    |              |     |            |           |           |              |                    |    |       |   |
|      | T   | υ.      | 论加   | 又创    | 业和                                                                                                    | 反行      | 们              |    |              |     |            |           |           |              |                    |    |       |   |
|      | 1   | 1.      | 恒    | 旨成    | 分周                                                                                                    | 受行      | 情              |    |              |     |            |           |           |              |                    |    |       |   |
|      | 1   | 2.      | 中国   | 国概    | 念周                                                                                                    | 受       |                |    |              |     |            |           |           |              |                    |    |       |   |
|      |     |         |      |       |                                                                                                    |         |                |    |              |     |            |           |           |              |                    |    |       |   |
| 沪    | 101 | 210 1   | 1402 | 43    | .5亿                                                                                                    | 深       | 2676 <u>39</u> | T. | 40 <u>28</u> | 3   | 0.8 1      | Z 3       | )0        | <u>83299</u> | <b>v8<u>01</u></b> | 3  | 7.7亿  |   |
| ][極] | 英う  | •,简     | 📾 😽  | 🛋 2 H | - ENTE                                                                                                    | R进)     | \自选            | 股板 | 缺二。          | E P | UH)        | 类推        |           | +=           |                    | += | 09:10 |   |

钱龙中心内容由钱龙公司发布,其目录、结构、详细内容将根据实际情况更新,以您当 前所查看的版本为准。

界面操作说明

∎ 鼠标操作

在菜单画面中可以使用鼠标点击菜单名,查看相应的数据、信息。

∎ 键盘操作

"↑"在主界面中的显示菜单中,使当前选项上移一项。"↓"将菜单当前选项下移一项。 "←"、"→"将菜单当前选项平移一项。单击 ENTER(回车键) 进入所选菜单。 使用键盘作上方的"ESC"键退出当前菜单或单击鼠标右键退出当前菜单。 识等等,各券商在这类内容上都有自己的特点和优势。

### 18、财经直播室 📟

"财经直播室"是一个群英荟萃的资讯平台,汇集了多家资讯商的精彩评述,其中今日焦 点显示突发、重要的实时信息,以弹出窗口的方式显示;个股财经点评则以信息雷达的方式 在走势画面中显示。

(1) 内容最全: 集多家著名资讯商、工作室的优势栏目, 给您最全面、客观的报道。

(2) 反应最快:盘中遇到突发、重要的信息,会马上作为今日焦点弹出提示,不会让您错失良机。

(3) 免费获得: 财经直播室的所有内容, 都是免费向您提供的。

(4) 查阅方便: 热键操作, 方便快捷。

■财经直播室

您可通过主菜单选择"财经直播室",查看众多资讯厂商精心研发的资讯内容。 或者直接按热键"00+Enter"进入财经直播室,即可看到各大资讯工作室提供的所有的财经资 讯内容。

| 末焼 大盘 行售 板块 分析 功能 港股 基本资料 新闻资讯 委托 工具 帮助         财 经 直 播 室         1. 上证联资讯频道       1 3. 和讯财经频道         2. 容维投资资讯频道       1 3. 和讯财经频道         3. 益邦投资资讯频道       1 4. 金美林资讯频道         4. 君之创资讯频道       1 5. 利捷投资资讯频道         5. 宙升投资资讯频道       1 6. 新升资讯频道         6. 新资源资讯频道       1 7. 其他工作室频道         7. 世基投资频道       1 8. 券商精品资讯频道         8. 精信资讯频道       1 9. 海外财经频道         9. 世纪金龙资讯频道       2 0. 热点资讯频道         10. 港澳资讯频道       2 1. 价值杂志理财频道         11. 智多盈财经频道       2 3. 股权分置专栏频道 | 🔇 金. | <u>ب</u> |    |                    |    |    |    |                |               |              |      |    |       |     | - 0 > |
|----------------------------------------------------------------------------------------------------|------|----------|----|--------------------|----|----|----|----------------|---------------|--------------|------|----|-------|-----|-------|
| <ul> <li>财经直播室</li> <li>1.上证联资讯频道</li> <li>2.容维投资资讯频道</li> <li>3.益邦投资资讯频道</li> <li>4.君之创资讯频道</li> <li>5.宙升投资资讯频道</li> <li>6.新资源资讯频道</li> <li>7.世基投资频道</li> <li>8.精信资讯频道</li> <li>9.世纪金龙资讯频道</li> <li>10.港澳资讯频道</li> <li>11.智多盈财经频道</li> </ul>                                                                                                    | 系统   | 大盘       | 行情 | 板块                 | 分析 | 功能 | 港股 | 基本资料           | 新闻资讯          | R ₹          | 野托 。 | 工具 | 帮助    |     |       |
| <ol> <li>上证联资讯频道</li> <li>2.容维投资资讯频道</li> <li>3.益邦投资资讯频道</li> <li>4.君之创资讯频道</li> <li>5.宙升投资资讯频道</li> <li>6.新资源资讯频道</li> <li>7.世基投资频道</li> <li>8.精信资讯频道</li> <li>9.世纪金龙资讯频道</li> <li>10.港澳资讯频道</li> <li>11.智多盈财经频道</li> </ol>                                                                                                    |      |          |    |                    |    |    | 财  | 经              | 直             | 播            | ,    | 室  |       |     |       |
| <ol> <li>2.容维投资资讯频道</li> <li>3.益邦投资资讯频道</li> <li>4.君之创资讯频道</li> <li>5.宙升投资资讯频道</li> <li>5.宙升投资资讯频道</li> <li>6.新资源资讯频道</li> <li>7.世基投资频道</li> <li>8.精信资讯频道</li> <li>9.世纪金龙资讯频道</li> <li>10.港澳资讯频道</li> <li>11.智名盈财经频道</li> </ol>                                                                                                    |      |          | 1. | 上记                 | 正联 | 资讠 | 卂频 | 道              |               | 1            | 3.   | 乔  | 1讯财约  | 圣频道 |       |
| <ul> <li>3. 益邦投资资讯频道</li> <li>4. 君之创资讯频道</li> <li>5. 宙升投资资讯频道</li> <li>6. 新资源资讯频道</li> <li>7. 世基投资频道</li> <li>8. 精信资讯频道</li> <li>9. 世纪金龙资讯频道</li> <li>10. 港澳资讯频道</li> <li>11. 智名盈财经频道</li> <li>15. 利捷投资资讯频道</li> <li>16. 新升资讯频道</li> <li>17. 其他工作室频道</li> <li>18. 券商精品资讯频道</li> <li>19. 海外财经频道</li> <li>20. 热点资讯频道</li> <li>21. 价值杂志理财频道</li> <li>22. 钱龙综合频道</li> <li>23. 股权分置专栏频道</li> </ul>                                                                                                 |      | ,        | 2. | 容约                 | 雀投 | 资う | 贫讯 | 频道             |               | 1            | 4.   | 金  | :美林う  | 资讯频 | 道     |
| <ul> <li>4. 君之创资讯频道</li> <li>5. 宙升投资资讯频道</li> <li>6. 新资源资讯频道</li> <li>7. 世基投资频道</li> <li>8. 精信资讯频道</li> <li>9. 世纪金龙资讯频道</li> <li>10. 港澳资讯频道</li> <li>11. 智多盈财经频道</li> <li>16. 新升资讯频道</li> <li>17. 其他工作室频道</li> <li>18. 券商精品资讯频道</li> <li>19. 海外财经频道</li> <li>20. 热点资讯频道</li> <li>21. 价值杂志理财频道</li> <li>22. 钱龙综合频道</li> <li>23. 股权分置专栏频道</li> </ul>                                                                                                    |      |          | 3. | 益,                 | 耶投 | 资う | 贫讯 | 频道             |               | 1            | 5.   | 利  | 捷投行   | 贫资讯 | 频道    |
| <ul> <li>5. 宙升投资资讯频道</li> <li>6. 新资源资讯频道</li> <li>7. 世基投资频道</li> <li>8. 精信资讯频道</li> <li>9. 世纪金龙资讯频道</li> <li>10. 港澳资讯频道</li> <li>11. 智名盈财经频道</li> <li>17. 其他工作室频道</li> <li>18. 券商精品资讯频道</li> <li>19. 海外财经频道</li> <li>20. 热点资讯频道</li> <li>21. 价值杂志理财频道</li> <li>22. 钱龙综合频道</li> <li>23. 股权分置专栏频道</li> </ul>                                                                                                    |      | 4        | 4. | 君                  | 之创 | 资讠 | 形频 | 道              |               | 1            | 6.   | 新  | f升资i  | 孔频道 |       |
| <ul> <li>6.新资源资讯频道</li> <li>7.世基投资频道</li> <li>8.精信资讯频道</li> <li>9.世纪金龙资讯频道</li> <li>10.港澳资讯频道</li> <li>11.智多盈财经频道</li> <li>18.券商精品资讯频道</li> <li>19.海外财经频道</li> <li>20.热点资讯频道</li> <li>21.价值杂志理财频道</li> <li>22.钱龙综合频道</li> <li>23.股权分置专栏频道</li> </ul>                                                                                                    |      |          | 5. | 宙力                 | 什投 | 资う | 资讯 | 频道             |               | 1            | 7.   | 其  | 他工作   | 乍宝频 | 道     |
| <ul> <li>7.世基投资频道</li> <li>8.精信资讯频道</li> <li>9.世纪金龙资讯频道</li> <li>10.港澳资讯频道</li> <li>11.智名盈财经频道</li> <li>14.智名盈财经频道</li> <li>15.世纪金龙资讯频道</li> <li>16.法决资讯频道</li> <li>16.法决资讯频道</li> <li>17.智名盈财经频道</li> </ul>                                                                                                    |      | (        | 6. | 新う                 | 资源 | 资讠 | 形频 | 道              |               | 1            | 8.   | 券  | 商精品   | 品资讯 | 频道    |
| <ul> <li>8.精信资讯频道 → 20.热点资讯频道</li> <li>9.世纪金龙资讯频道 21.价值杂志理财频道</li> <li>10.港澳资讯频道 22.钱龙综合频道</li> <li>11.智名盈财经频道 23.股权分置专栏频道</li> </ul>                                                                                                    |      | ,        | 7. | 世                  | 長投 | 资步 | 页道 |                |               | 1            | 9.   | 海  | • 外财组 | 圣频道 |       |
| <ul> <li>9.世纪金龙资讯频道</li> <li>21.价值杂志理财频道</li> <li>10.港澳资讯频道</li> <li>22.钱龙综合频道</li> <li>11.智名盈财经频道</li> <li>23.股权分置专栏频道</li> </ul>                                                                                                    |      |          | 8. | 精                  | 言资 | 讯步 | 页道 |                | $\rightarrow$ | 2            | 0.   | 敖  | 点资计   | 孔频道 |       |
| 10.港澳资讯频道<br>11. 智名盈财经频道<br>23. 股权分置专栏频道                                                                                                    |      |          | 9. | 世纪                 | 記金 | 龙う | 资讯 | 频道             |               | 2            | 1.   | 份  | 值杂。   | も理财 | 频道    |
| 11. 智名盈财经频道 23. 股权分置专栏频道                                                                                                    |      | 1 (      | 0. | 港                  | 奥资 | 讯步 | 页道 |                |               | 2            | 2.   | 针  | 〔龙综合  | 令频道 |       |
|                                                                                                    |      | 1        | 1. | 智                  | 多盈 | 财纟 | 圣频 | 道              |               | 2            | 3.   | 服  | 「权分」  | 置专栏 | 频道    |
| 12. 上证综研资讯频道 24. 上市公司股改展示                                                                                                    |      | 1 2      | 2. | 上记                 | 正综 | 研  | 资讯 | 频道             |               | 2            | 4.   | Ŀ  | 市公司   | 同股改 | 展示    |
| 沪 1011월 ▼021 0.0 亿 深 2676월 0월 0.0 亿 300 832월 0월 0.0 亿                                                                                                    | 沪    | 1011     | 89 | <b>▼0<u>21</u></b> | 0. | 0亿 | 深  | 2676 <u>39</u> | 000           | <b>F</b> .11 | 0.0亿 | 30 | 83299 | 000 | 0.0亿  |

■今日焦点

突发、重要的信息作为"今日焦点"在客户端以弹出窗口方式显示,弹出窗口时按"Enter" 查阅该条信息全文、按其它任意键消隐。

"今日焦点"窗口弹出时不作任何操作,窗口会在8秒后自动消隐。

按"001+Enter"则显示当日所有"今日焦点"的信息。

■个股财经点评

在个股实时走势增加快捷键"17+Enter"显示个股财经点评,其雷达以蓝色空心圆圈标记在 画面上。

鼠标移动到相应位置,显示相关信息的标题。

### 四、热键列表

本章内容为以下各画面窗口的热键列表:

# 1、港股热键

菜单窗口

| 个股即时分析窗口     |
|--------------|
| 大盘成交明细窗口     |
| 个股成交明细窗口     |
| 个股分价表窗口      |
| 个股技术分析窗口     |
| 大盘日线报表窗口     |
| 个股日线报表窗口     |
| F10基本资料窗口    |
| F11 基本财务数据窗口 |
| 资讯窗口         |
| 报表窗口         |
| 键盘操作:        |

| 热键名称          | 功能含义          |
|---------------|---------------|
| F7(07+Enter)  | 显示到恒生指数走势画面   |
| 571-57x+Enter | 显示港股的分类股行情报价表 |
| 691-69x+Enter | 显示港股的分类股涨跌幅排名 |
| 891-89x+Enter | 显示港股的分类股综合排名  |

# 2、菜单画面

您可以在任何菜单画面使用下列快捷键:

| 快捷键列表                        | 功能说明      |
|------------------------------|-----------|
| 0+Enter                      | 直接返回主菜单画面 |
| Esc                          | 返回上一个菜单窗口 |
| $\rightarrow$ , $\leftarrow$ | 右、左移动光标   |
| ↑、↓                          | 上、下移动光标   |

# 3、分时走势窗口

鼠标右键可以实现键盘操作的所有功能。

您可以在分时走势画面上单击鼠标右键,即可快速的实现各项功能。 键盘操作:

| 热键名称          | 功能含义                   |  |  |  |  |  |  |  |
|---------------|------------------------|--|--|--|--|--|--|--|
| <u> </u>      | 进入游标状态,显示明细小窗口         |  |  |  |  |  |  |  |
|               | 游标状态时, 左右移动游标          |  |  |  |  |  |  |  |
| Esc           | 退回上一个画面                |  |  |  |  |  |  |  |
| 2.50          | 游标状态时:退出游标状态,关闭明细小窗口   |  |  |  |  |  |  |  |
| /、*           | 切换动态指标                 |  |  |  |  |  |  |  |
| Home, End     | 游标状态时:游标移至最前、最后        |  |  |  |  |  |  |  |
| +             | 切换子功能窗口                |  |  |  |  |  |  |  |
| F1、01+Enter   | 切换至该商品的分时明细画面          |  |  |  |  |  |  |  |
| F2、02+Enter   | 切换至该商品的价量分布画面          |  |  |  |  |  |  |  |
| F3、03+Enter   | 切换至上证领先指标分时走势画面        |  |  |  |  |  |  |  |
| F4、04+Enter   | 切换至深证领先指标分时走势画面        |  |  |  |  |  |  |  |
| F5、05+Enter   | 切换至该商品的技术分析画面          |  |  |  |  |  |  |  |
| F10、10+Enter  | 切换至该商品的基本资料            |  |  |  |  |  |  |  |
| F11、11+Enter  | 查看该商品的基本财务数据           |  |  |  |  |  |  |  |
| 17+Enter      | 切换至该股票的信息雷达实时财经点评      |  |  |  |  |  |  |  |
| Alt-Z         | 将该商品加入到自选股中            |  |  |  |  |  |  |  |
| Alt-D         | 将该商品从自选股中删除            |  |  |  |  |  |  |  |
| Del           | 将该商品从自选股中删除            |  |  |  |  |  |  |  |
| C+Enter       | 大盘指数叠加                 |  |  |  |  |  |  |  |
| Shift-←/→     | 切换至前/后一天的走势            |  |  |  |  |  |  |  |
| 15+Enter      | 查看该商品实时公告              |  |  |  |  |  |  |  |
| 16+Enter      | 查看该商品实时资讯              |  |  |  |  |  |  |  |
| Ctrl-N        | 删除并重收当前数据              |  |  |  |  |  |  |  |
| 114/115-Enter | 切换查看前/后一天的走势。 📟        |  |  |  |  |  |  |  |
| 18+Enter      | 切换查看 180 指数当日走势图。 💷    |  |  |  |  |  |  |  |
| ↑、↓           | 查看少/多一天的多日(1-5日)走势图。 🕮 |  |  |  |  |  |  |  |

# 4、技术分析

熟悉 windows 操作的用户可以通过鼠标右键菜单来实现各项功能。

键盘操作:

| 热键名称                         | 功能含义            |
|------------------------------|-----------------|
| $\leftarrow$ , $\rightarrow$ | 进入游标状态,显示明细小窗口。 |

|                                                                   | 游标状态时,十字游标跟随各个 K 线的收盘价向左右移动。 |  |  |  |  |  |  |  |
|-------------------------------------------------------------------|------------------------------|--|--|--|--|--|--|--|
| Esc                                                               | 退回上一个画面                      |  |  |  |  |  |  |  |
| Lac                                                               | 游标状态时:退出游标状态,关闭明细小窗口         |  |  |  |  |  |  |  |
| /、*                                                               | 切换动态指标                       |  |  |  |  |  |  |  |
| Home, End                                                         | 游标状态时: 游标移至最前、最后             |  |  |  |  |  |  |  |
| +                                                                 | 切换子功能窗口                      |  |  |  |  |  |  |  |
| Alt-Z                                                             | 将该商品加入到自选股中                  |  |  |  |  |  |  |  |
| Alt-D                                                             | 将该商品从自选股中删除                  |  |  |  |  |  |  |  |
| Alt-F10                                                           | 权息校正。                        |  |  |  |  |  |  |  |
| Shift- $\leftarrow \setminus \rightarrow$                         | K 线右、左移一格。                   |  |  |  |  |  |  |  |
| $Ctrl{\textbf{-}} \leftarrow \hspace{-0.5ex} \hspace{-0.5ex} \to$ | K线右、左移半页。                    |  |  |  |  |  |  |  |
| ↑、↓                                                               | K线放大、缩小。                     |  |  |  |  |  |  |  |
| F8、08+Enter                                                       | 08+Enter 顺序切换周期              |  |  |  |  |  |  |  |
| Ctrl-F8                                                           | 反序切换周期                       |  |  |  |  |  |  |  |
| 1、01+Enter 切换至该商品的分时明细画面                                          |                              |  |  |  |  |  |  |  |
| F2、02+Enter                                                       | er 切换显示该商品的权息资料 📟            |  |  |  |  |  |  |  |
| F3、03+Enter                                                       | 切换至上证领先指标分时走势画面              |  |  |  |  |  |  |  |
| F4、04+Enter                                                       | 切换至深证领先指标分时走势画面              |  |  |  |  |  |  |  |
| F5、05+Enter                                                       | 切换至该商品的分时走势画面                |  |  |  |  |  |  |  |
| F9                                                                | 切换至画线工具                      |  |  |  |  |  |  |  |
| F10、10+Enter                                                      | 切换至该商品的基本资料                  |  |  |  |  |  |  |  |
| 11+Enter                                                          | 查看该商品的基本财务数据                 |  |  |  |  |  |  |  |
| Ctrl-N                                                            | 删除并重收当前数据                    |  |  |  |  |  |  |  |
| ~                                                                 | 切换显示 2 屏动态行情数据               |  |  |  |  |  |  |  |
| Del                                                               | 将该商品从自选股中删除                  |  |  |  |  |  |  |  |
| Alt-C                                                             | 修改当前技术指标参数                   |  |  |  |  |  |  |  |
| C+Enter                                                           | 大盘指数叠加                       |  |  |  |  |  |  |  |
| 16+Enter                                                          | 切换至该股票的信息雷达历史资讯              |  |  |  |  |  |  |  |
| 15+Enter                                                          | 切换至该股票的信息雷达历史公告              |  |  |  |  |  |  |  |
| 商品代码-+                                                            | 商品叠加 🔎                       |  |  |  |  |  |  |  |
| F2                                                                | 查看权息资料。 🕮                    |  |  |  |  |  |  |  |
| 17+Enter                                                          | 进入看财经直播室里面的关于当前股票的财经点评 📟     |  |  |  |  |  |  |  |

# 5、F10 基本资料

在个股即时走势画面或个股技术分析画面,单击热键 F10 则可进入该股票的基本资料窗口。

该窗口可查看该股票的所有的基本面资料,包括该公司的最新简况、公司概况、股本结构、 股东研究、财务分析、主营构成、分红扩股、高管介绍、经营投资、公司报导、公司大事、 港澳点评、盘面探密、关联个股、百家争鸣、行业背景等情况。

键盘操作:

| 热键名称                         | 功能含义                      |
|------------------------------|---------------------------|
| Page Up                      | 显示上一页内容。                  |
| Page Down                    | 显示下一页内容。                  |
| $\leftarrow$ , $\rightarrow$ | 切换各栏目的内容。                 |
| Esc                          | 退回到上一个画面。                 |
| Home, End                    | 移至最前、最后。                  |
| *、/                          | 切换资讯厂商,查看其他资讯商提供的 F10 资料。 |

您可以在系统工具/设定资讯厂商中修改资讯厂商,查看其他资讯厂商所提供的 F10 基本资料内容。

# 6、报表画面

报表以表格的形式显示当日或某一日各类股票的最新信息。您可以一目十行的监视您所 关注股票的瞬息变化,而且还可以根据各种数据进行排序,随时捕捉强势、异动的股票。 我们最常用到的报表是"报价分析"、"特别报道"和"基本资料分析"。报价分析和基本资料分 析画面中,您可通过双击栏目名称对该栏目进行排序;而在特别报道画面中,则只能查看排 名报表。

热键列表:

■ 显示模式

您可通过右键菜单中显示模式选择一栏显示、两栏联动、两栏分离三种模式。其中一栏显示是默认模式;选择两栏联动时两边为同一张报表,以从左到右的顺序排列商品,如左边为报表前1-20个商品,右边为21-40个商品;两栏分离则是两边分别显示两个不同的报表。

∎ 显示栏目

您可通过栏目旁边的两个灰色小箭头,移动显示的栏目名称。

选择栏目名称(此时选中的栏目名称为黄色),并单击鼠标右键,即可直接修改该栏目的显示内容。

■ 升序、降序排列

双击栏目名称,则该栏目降序排列,此时栏目名称显示为红色,旁有红色向下小箭头。 再次双击该栏目,则该栏目升序排列,此时栏目名称显示为绿色,旁有绿色向上小箭头。 注意:特别报道画面没有排序的功能哦!

∎ 切换

将鼠标移到想看的股票上,然后单击左键,即可查阅该股的当日的分时走势图(包括分时走势和成交量)。

■ 活用右键菜单

单击鼠标右键,并在右键菜单中选择:

| 変更板块 ▶         | 自选股报价  | Þ | 自选股一 F6/06/061 |
|----------------|--------|---|----------------|
| 设置动太迟驱         | 分类股报价  | ⊁ | 自选股二 062       |
|                | 板块股报价  | ⊁ | 自选股三 063       |
| 加入到自选股 Alt-Z   | 商品顺序报价 | ⊁ | 自选股四 064       |
| 从自选股册除 Alt-D   |        |   | 自选股五 065       |
|                |        |   | 自选股六 066       |
| 剱姑守 <b>正</b> … |        |   | 自选股七 067       |
|                |        |   | 自选股八 068       |

◆ 变换板块

变换板块,即可切换查看不同板块(系统板块如:上证 A 股、上证 B 股...等)的报价分析。

♣ 板块股

板块股,即可查看不同概念板块(如指标股、光大证券板块、概念板块、地域板块等)的报价分析。

■ 键盘操作

| 功能热键                    | 含义说明            |
|-------------------------|-----------------|
| $\uparrow$ $\downarrow$ | 移动游标,选择股票。      |
| Enter                   | 切换至选中股票的即时分析画面。 |
| Home, End               | 翻至第一页、最后一页。     |
| /、*                     | 切换四套大小不同的字体。    |

# 7、资讯画面

丰富的资讯也是光大证券软件的一大特色,包括光大证券公司自己以及数十家主流资讯 商提供的资讯,全面、及时、客观是光大证券资讯的标志。

键盘操作:

| 热键名称      | 功能含义                                                              |
|-----------|-------------------------------------------------------------------|
| 00+Enter  | 进入"财经直播室菜单",这里汇集了数十家主流资讯商的实时资讯                                    |
| 001+Enter | 进入当日的"今日焦点"索引。财经直播室里特别重要、及时的信息,<br>会出现在"今日焦点",新消息到达时还会以弹出方式显示标题摘要 |
| 30+Enter  | 进入"光大证券信息中心"菜单,这里汇集了包括外汇、期货、黄金、<br>海外市场等财经资讯                      |
| 16+Enter  | 分时走势画面时切换至该股票的信息雷达实时资讯                                            |
| 15+Enter  | 分时走势画面时切换至该股票的信息雷达交易所公告                                           |
| 17+Enter  | 分时走势画面时进入实时财经点评,这里的内容也是财经直播室的一<br>部分,是与当前商品有关的资讯。                 |

## 五、技术指标

技术分析的指标相当多,缺省的系统指标就有近百种,即使是专业的分析师有时也容易 混淆。

为了解决这种困扰,光大证券金典 2007 版分析系统根据指标的设计原理和应用法则,将 所有指标划分为十大类型:

- 1. 大势型指标
- 2. 超买超卖型指标
- 3. 趋势指标
- 4. 能量指标
- 5. 成交量型指标
- 6. 均线指标
- 7. 图表指标
- 8. 选股指标
- 9. 路径指标
- 10.停损型指标

用户只要知道指标属于哪一类的、就差不多知道了该指标的应用法则;

同样,用户只要明白自己的需求(例如,是判断趋势呢还是要寻找超买超卖区域),就可以 方便地在相应类别中找到合适的技术指标。技术指标的这种分类,也便于用户对指标原理的 学习、理解和记忆

动态指标说明

动态指标是指我们在即时走势画面中可以查看的指标,因此它们的纵坐标系都是以分钟为单位的。

动态指标包括:

- 1. 成交量
- 2. 成交额
- 3. 量比
- 4. 买卖力道
- 5. 多空指标(大盘特有)
- 6. ADL 指标(又名腾落指数,为大盘特有)